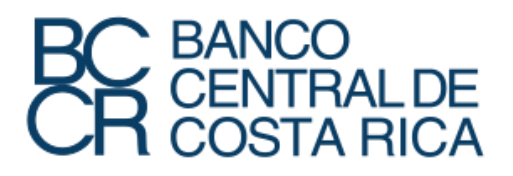

# Guía de uso del sitio de indicadores económicos del Banco Central de Costa Rica 2025

# Contenido

| 7  |
|----|
| 20 |
| 22 |
| 30 |
| 37 |
| -  |

# 1. Navegación general del sitio

1.1. El acceso al sitio de indicadores económicos se realiza por medio del siguiente enlace: <u>https://sdd.bccr.fi.cr/es/IndicadoresEconomicos/Inicio/</u>

| BC BANCO<br>CENTRAL<br>COSTA RI                                                                                       | DE<br>CA                                                                       |                                                                                     |                                  |                                         | Buscar Q                                   | EN Centro de ayuda Iniciar sesión                                                 |
|----------------------------------------------------------------------------------------------------|--------------------------------------------------------------------------------|-------------------------------------------------------------------------------------|----------------------------------|-----------------------------------------|--------------------------------------------|-----------------------------------------------------------------------------------|
| Indica<br>Econó                                                                                                    | dores<br>omicos                                                                |                                                                                     |                                  |                                         |                                            |                                                                                   |
|                                                                                                    |                                                                                | Lo                                                                                  | os más consu                     | ltados                                  |                                            |                                                                                   |
| 1 Base                                                                                                    | e monetaria<br>uttar<br>2                                                      | Curva soberana<br>Consultar                                                         | 3 Emisión monetaria<br>Consultar | 4 Expectativas<br>cambiana<br>consultar | s sobre variación                          | sbierno Central Ingresos,<br>stos y financiamiento, base<br>vengado 2<br>insultar |
| Indicadores                                                                                                    | Económicos                                                                     |                                                                                     | • 0                              |                                         |                                            |                                                                                   |
| DD<br>Comparador de<br>productos<br>Ver más                                                                           | Encuestas<br>económicas<br>Ver más                                             | Expectativas de<br>inflación y de<br>Ver más                                        | Finanzas públicas<br>Ver más     | indices de<br>precios<br>Ver más        | Mercado de<br>negociación<br>Ver más       |                                                                                   |
| Monetario y<br>financiero<br>Ver más                                                                                  | Producción y<br>empleo<br>Ver más                                              | Sector externo<br>Ver más                                                           | %<br>Tasas de interés<br>Ver más | Tipos de cambio<br>Ver más              | Informe mensual<br>de coyuntura<br>Ver más |                                                                                   |
| Normas<br>especiales de<br>Ver más                                                                                    |                                                                                |                                                                                     |                                  |                                         |                                            |                                                                                   |
| <b>xrario</b><br>rario de atención telefónica<br>lunes a viernes 9:00 a. m. a 5:00 p.<br>rario de atención presencial | ZDónde enc<br>Dirección: avenid<br>m.<br>Apartado postal<br>Central Tierricion | ontrarnos?<br>a central y 1, calles 2 y 4, San José.<br>10058-1000<br>- 546 2243333 |                                  | Política de<br>Términos i               | privacidad<br>de uso                       |                                                                                   |
| Unes a viernes de 9.00 a.m. a 4.00<br>CIENTRAL DE<br>COSTA RICA : 0 mm                                                | ) p. m.                                                                        |                                                                                     |                                  | <b>O</b>                                | d X                                        | in 🔅                                                                              |

Una vez que ingrese al sitio, verá en pantalla lo siguiente:

1.2. En la primera parte se muestra el encabezado de la página, en donde puede realizar búsquedas especializadas, cambiar el idioma del sitio, acceder al centro de ayuda e iniciar sesión:

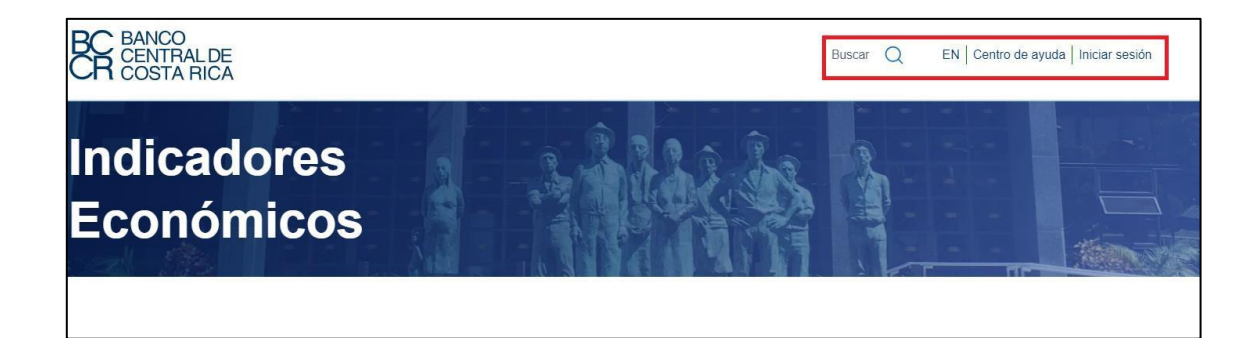

1.3. Si desea realizar una búsqueda avanzada, en la pantalla anterior debe hacer doble clic sobre la lupa y el sitio lo redirigirá a la siguiente pantalla, en donde puede escribir un criterio de búsqueda, seleccionar el tipo de publicación, el tema, fecha de inicio de publicación, fecha final, entre otras opciones (dependiendo del tipo de publicación):

| Resultados                                                                                                    |                        |
|----------------------------------------------------------------------------------------------------|------------------------|
| Tipo de cambio de compra del dólar de los Estados Unidos de<br>América                                                                                                    | Búsqueda Avanzada      |
| Tipo de cambio de compra del dolar de los Estados Unidos de Amenca<br>Continúe en el siguiente enlace: <u>https://azapp.sdde-noprod-</u><br>001.azurevebsites.net/es/RE/Indicadores/Economicos/Principal/Cuadro/124?GrupoVariables=488. | tipo de cambio         |
|                                                                                                    | Tipo de publicación    |
| 1 > Iralapágina 1 Ir                                                                                                    | Grupo de variables 🗸 🗸 |
|                                                                                                    | Tema                   |
|                                                                                                    | Tipos de cambio 🗸 🗸    |
|                                                                                                    | Etiquetas de búsqueda  |
|                                                                                                    | Q                      |
|                                                                                                    | Compra del dólar USA 🕤 |
|                                                                                                    | Fecha de publicación:  |
|                                                                                                    | Fecha de inicio        |
|                                                                                                    | 01/01/2023             |
|                                                                                                    | Fecha de finalización  |
|                                                                                                    | 09/01/2025             |

1.4. Si desea acceder al Centro de ayuda, debe hacer clic sobre esa opción en el encabezado del sitio y este lo redirigirá a la siguiente pantalla, en donde puede acceder a las guías y manuales, preguntas frecuentes y a un glosario:

| Centro de ayuda                                                                         |   |                                                                          |
|-----------------------------------------------------------------------------------------|---|--------------------------------------------------------------------------|
| šΞ Guias y manuales ⑦ Preguntas frecuentes                                              | ] |                                                                          |
| Video<br>El tipo de cambio en Costa<br>Rica<br>Copiar Visualizar                        |   | Video<br>Intervención cambiaria en<br>Costa Rica<br>Copiar Visualizar    |
| Video<br>Los tres tipos de cambio en<br>Costa Rica<br>Copiar Visualizar                 |   | Video<br>Monex y el tipo de cambio en<br>Costa Rica<br>Coplar Visualizar |
| Documento<br>PIB Cantonal: Guía de uso<br>para el panel de datos .<br>Copiar Visualizar |   |                                                                          |

1.5. En la segunda parte se muestran los 10 cuadros más consultados por los usuarios. Si desea acceder a alguno de ellos debe hacer clic en "Consultar":

|   |                             |                               | Los más consultado                      | os                                                            |                                                                                                 |   |
|---|-----------------------------|-------------------------------|-----------------------------------------|---------------------------------------------------------------|-------------------------------------------------------------------------------------------------|---|
| < | Base monetaria<br>Consultar |                               | 3 Emisión monetaria<br><u>Consultar</u> | 5                                                             | Gobierno Central: ingresos,<br>gastos y financiamiento, base<br>devengado 2<br><u>Consultar</u> | > |
|   |                             | 2 Curva soberana<br>Consultar | 4                                       | Expectativas sobre variación<br>cambiaria<br><u>Consultar</u> |                                                                                                 |   |
|   |                             |                               | • 0                                     |                                                               |                                                                                                 |   |
|   |                             |                               |                                         |                                                               |                                                                                                 |   |
|   |                             |                               |                                         |                                                               |                                                                                                 |   |
|   |                             |                               |                                         |                                                               |                                                                                                 |   |

1.6. El sitio le redirigirá hasta ese cuadro:

| Base m                                      | onetaria               |          |              |                    | Favorito 🟠   |  |  |  |
|---------------------------------------------|------------------------|----------|--------------|--------------------|--------------|--|--|--|
| Saldos a fin de mes en millones de colones  |                        |          |              |                    |              |  |  |  |
|                                             |                        | Fecha    |              | Grupo de variables |              |  |  |  |
| $  \underline{\vee}     \underline{\sim}  $ | $\left  \right\rangle$ | dd/mm/aa | <b>**</b>    | Base monetaria     | $\sim$       |  |  |  |
|                                             | Indicadores            |          | Abril /2024  | Mayo /2024         | Junio /2024  |  |  |  |
| ()                                          | Base monetaria         |          | 3 658 990,69 | 3 650 630,37       | 3 789 096,20 |  |  |  |
|                                             |                        |          |              |                    |              |  |  |  |

1.7. En la tercera parte se muestra el agrupamiento según tema de información económica del sitio de indicadores económicos, el cual, consulta de 13 estructuras:

| Comparador de             | Encuestas<br>económicas | Expectativas de inflación y de | Finanzas públicas | Îndices de precios | Mercado de<br>negociación      |
|---------------------------|-------------------------|--------------------------------|-------------------|--------------------|--------------------------------|
| Ver más                   | Ver más                 | Ver más                        | Ver más           | Ver más            | Ver más                        |
| En                        | ~7                      | $\otimes$                      | %                 | \$                 | Φ                              |
| Monetario y<br>financiero | Producción y<br>empleo  | Sector externo                 | Tasas de interés  | Tipos de cambio    | Informe mensua<br>de coyuntura |
| Ver más                   | Ver más                 | Ver más                        | Ver más           | Ver más            | Ver más                        |
| ഖ                         |                         |                                |                   |                    |                                |
| ر<br>Normas               |                         |                                |                   |                    |                                |
| especiales de             |                         |                                |                   |                    |                                |

1.8. En la cuarta sección se presenta el pie de página del sitio, que incluye información

sobre la organización, así como las políticas de privacidad y términos de uso, los cuales deben ser leídos por los usuarios:

| Horario                                                                       | ¿Dónde encontrarnos?                                                                   |           |                                     |   |    |  |
|-------------------------------------------------------------------------------|----------------------------------------------------------------------------------------|-----------|-------------------------------------|---|----|--|
| Horario de atención telefónica<br>de lunes a viernes 9:00 a.m. a 5:00 p.m.    | Dirección: avenida central y 1, calles 2 y 4, San José.<br>Apartado postal: 10058-1000 | Po<br>Téi | lítica de privacida<br>minos de uso | d |    |  |
| Horario de atención presencial<br>de lunes a viernes de 9:00 a.m. a 4:00 p.m. | Central Telefónica: +506 2249-3333                                                     |           |                                     |   |    |  |
| BC BANCO<br>CENTRAL DE<br>COSTA RICA © 2005                                   |                                                                                        | Ð         | Þ                                   | X | in |  |
|                                                                               |                                                                                        |           |                                     |   |    |  |

### 2. Acceso a la información económica

2.1. Para acceder a un cuadro, documento o reporte analítico debe seleccionar alguna de las siguientes temáticas. Para términos de ejemplo se escoge la de "Tipos de cambio".

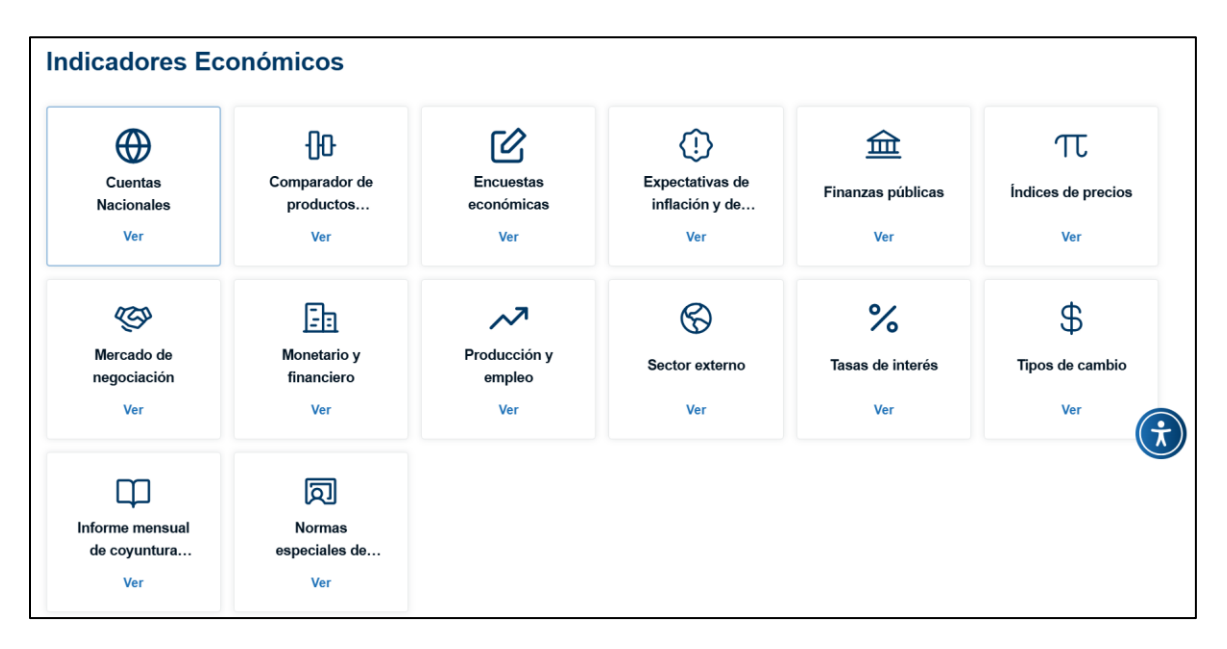

2.2. Al hacer clic sobre "Ver" en la pantalla anterior, el sitio desplegará la información que está contenida dentro de esa estructura:

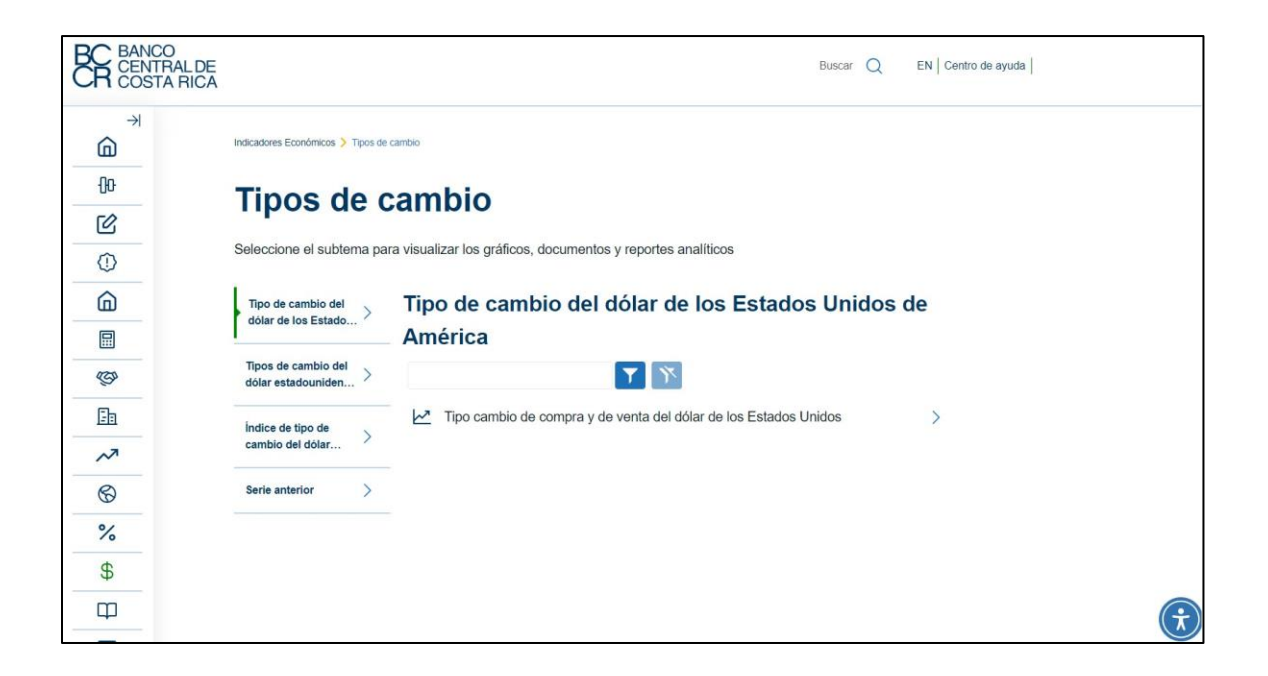

2.3. En este caso, tal y como se muestra en la pantalla anterior, la estructura de Tipos de cambio contiene subestructuras adicionales y cada una de ellas tiene cuadros e información económica dentro. Siguiendo con el ejemplo, se selecciona la subestructura "Tipo de cambio del dólar de los Estados Unidos de América" y seguidamente se hace clic sobre el cuadro que contiene el mismo nombre:

| BC BANCO<br>CENTRAL DE<br>COSTA RICA | Buscar Q EN   Centro de ayuda                                                        |
|--------------------------------------|--------------------------------------------------------------------------------------|
|                                      | Indicadores Económicos 🗲 Tipos de cambio                                             |
| ÐÐ                                   | Tipos de cambio                                                                      |
| ſ<br>C                               |                                                                                      |
| 0                                    | Seleccione el subtema para visualizar los gráficos, documentos y reportes analíticos |
| â                                    | Tipo de cambio del dólar de los Estados Unidos de                                    |
|                                      | América                                                                              |
| (G)                                  | Tipos de cambio del dolar estadouniden >                                             |
|                                      | Índice de tipo de                                                                    |
| ~~                                   | cambio del dolar                                                                     |
| 6                                    | Serie anterior >                                                                     |
| %                                    |                                                                                      |
| \$                                   |                                                                                      |
| Ф                                    |                                                                                      |

2.4. Al hacer clic, el sitio le redirigirá al cuadro respectivo, el cual contiene título, subtítulo, contenido, fuente, notas y enlaces:

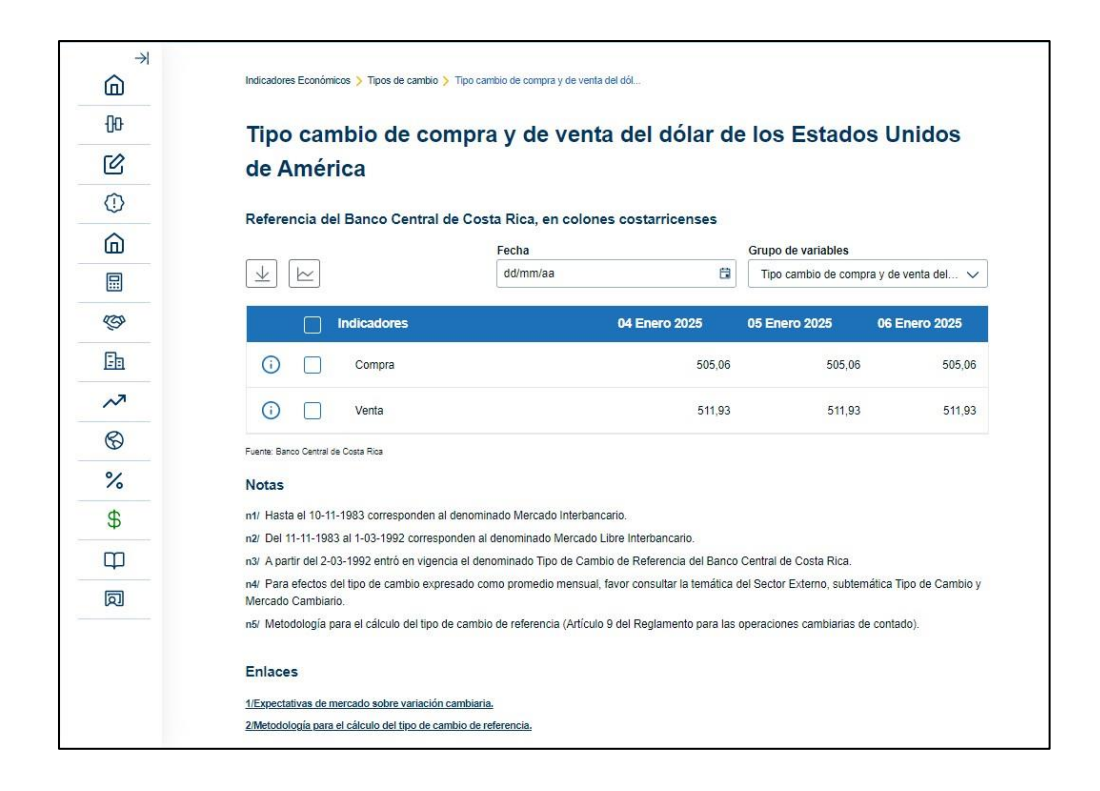

2.5. Si desea realizar un filtro de fecha, lo puede realizar por medio de la opción fecha:

| $\rightarrow$ |                                                                         |                                                |                             |                         |
|---------------|-------------------------------------------------------------------------|------------------------------------------------|-----------------------------|-------------------------|
|               | Indicadores Económicos > Tipos de cambio > Tipo cambio                  | ) de compra y de venta del dól                 |                             |                         |
|               | Tipo cambio de compra                                                   | v de venta del dólar (                         | de los Estado               |                         |
|               | de América                                                              | y de venta del dolar d                         |                             | o onicos                |
|               | de America                                                              |                                                |                             |                         |
|               | Referencia del Banco Central de Costa                                   | Rica, en colones costarricenses                |                             |                         |
|               | <b>F</b>                                                                | echa                                           | Grupo de variables          |                         |
|               |                                                                         | dd/mm/aa É                                     | Tipo cambio de com          | pra y de venta del 🗸    |
|               | Indicadores                                                             | 04 Enero 2025                                  | 05 Enero 2025               | 06 Enero 2025           |
|               | i Compra                                                                | 505,0                                          | 6 505,06                    | 505,06                  |
|               | (i) Venta                                                               | 511,9                                          | 3 511,93                    | 511,93                  |
|               | Fuente: Banco Central de Costa Rica                                     |                                                |                             |                         |
|               | Notas                                                                   |                                                |                             |                         |
|               | n1/ Hasta el 10-11-1983 corresponden al denominad                       | o Mercado Interbancario.                       |                             |                         |
|               | n2/ Del 11-11-1983 al 1-03-1992 corresponden al der                     | nominado Mercado Libre Interbancario.          |                             |                         |
|               | n3/ A partir del 2-03-1992 entrò en vigencia el denom                   | inado Tipo de Cambio de Referencia del Ban     | co Central de Costa Rica.   |                         |
|               | n4/ Para efectos del tipo de cambio expresado como<br>Mercado Cambiario | promedio mensual, favor consultar la temátic   | a del Sector Externo, subte | mática Tipo de Cambio y |
|               | n5/ Metodología para el cálculo del tipo de cambio de                   | e referencia (Artículo 9 del Reglamento para l | as operaciones cambiarias ( | de contado).            |
|               | Enlance                                                                 |                                                |                             |                         |
|               | Emaces                                                                  |                                                |                             |                         |
|               | 1/Expectativas de mercado sobre variación cambiaria.                    |                                                |                             |                         |

2.6. La página permite seleccionar la fecha de su interés y el grupo de variables le mostrará información a partir de la fecha seleccionada:

| 6        | indicadores Economicos 👂 ripos de cambio 🍦 Tipo cambio de compra y de venta del dol |          |          |         |         |       |           |          |                            |                         |
|----------|-------------------------------------------------------------------------------------|----------|----------|---------|---------|-------|-----------|----------|----------------------------|-------------------------|
| ÐĐ       | Tipo cambio de compra                                                               | v c      | le v     | ent     | a d     | el    | dól       | ar de    | e los Estado               | s Unidos                |
| C        | de América                                                                          |          |          |         |         |       |           |          |                            |                         |
| 0        | Defense is del Brass Control de Contro                                              | D:       |          |         |         |       |           | 200      |                            |                         |
| 6        | Referencia del Banco Central de Costa                                               | Fecha    | a, en o  | :0101   | es co   | ostar | ricen     | ses      | Grupo de variables         |                         |
|          |                                                                                     | 01/01    | /2020    |         |         |       |           | Ci       | Tipo cambio de comp        | ra y de venta del 🗸     |
| <b>C</b> | Indicadores                                                                         | ene      | ero 202  | 20      |         |       |           | Ноу      | 31 Diciembre 2019          | 01 Enero 2020           |
| Ea       | Compra                                                                              | LU       | MA       | MI      | JU      | VI    | SA        | DO       | 570,09                     | 570,09                  |
| ~        | (i) Venta                                                                           | ene      | ero 20   | 20      |         |       |           |          | 576,49                     | 576,49                  |
| \$       | Eventry Brane Costrol de Castra Bias                                                |          |          | 1       | 2       | 3     | 4         | 5        |                            |                         |
| %        | Notas                                                                               | 6        | 7        | 8       | 9       | 10    | 11        | 12       |                            |                         |
| \$       | n1/ Hasta el 10-11-1983 corresponden al denomina                                    | 13       | 14       | 15      | 18      | 17    | 18        | 19       |                            |                         |
| Ψ        | n2/ Del 11-11-1983 al 1-03-1992 corresponden al d                                   | 20       | 21       | 22      | 23      | 24    | 20        | 20       |                            |                         |
| Φ        | n3/ A partir del 2-03-1992 entró en vigencia el deno                                | 21       | 20       | 29      | 30      | 31    |           | 1        | Central de Costa Rica.     |                         |
| Ø        | n4/ Para efectos del tipo de cambio expresado como<br>Mercado Cambiario.            | o prom   | iedio m  | ensual  | , favor | consu | itar la t | emática  | del Sector Externo, subten | nática Tipo de Cambio y |
|          | n5/ Metodología para el cálculo del tipo de cambio o                                | le refei | rencia ( | Artícul | o 9 del | Regla | mento     | para las | operaciones cambiarias d   | e contado).             |
|          | Enlaces                                                                             |          |          |         |         |       |           |          |                            |                         |
|          | 1/Expectativas de mercado sobre variación cambiaria.                                |          |          |         |         |       |           |          |                            |                         |
|          |                                                                                     | ranala   |          |         |         |       |           |          |                            |                         |

2.7. Si desea descargar datos del grupo de variables, debe seleccionar los indicadores para los cuales desea descargar la información y después seleccionar el ícono de descarga:

| Indicadores Económicos > Tipos de cambio<br>Tipo cambio de co<br>de América<br>Referencia del Banco Central | > Tipo cambio de compra y de ver<br>pmpra y de ven<br>de Costa Rica, en colo | na del dól<br>ta del dólar de<br>nes costarricenses | e los Estado                         | s Unidos      |  |
|----------------------------------------------------------------------------------------------------|------------------------------------------------------------------------------|-----------------------------------------------------|--------------------------------------|---------------|--|
|                                                                                                    | Fecha                                                                        |                                                     | Grupo de variables                   |               |  |
|                                                                                                    | 01/01/2020                                                                   | ä                                                   | Tipo cambio de compra y de venta del |               |  |
| Indicadores                                                                                                 |                                                                              | 30 Diciembre 2019                                   | 31 Diciembre 2019                    | 01 Enero 2020 |  |
| (i) 🗹 🦕 Compra                                                                                              |                                                                              | 569,93                                              | 570,09                               | 570,09        |  |
| 🚺 🗹 🦕 Venta                                                                                                 |                                                                              | 575,56                                              | 576,49                               | 576,49        |  |
| Fuente: Banco Central de Costa Rica                                                                         |                                                                              |                                                     |                                      |               |  |

2.8. Una vez seleccione el ícono de descarga, el sitio le mostrará la siguiente pantalla, en donde puede elegir el formato del archivo a descargar (Excel, PDF y CSV), la fecha de inicio y la fecha final de los datos:

| Descar | gar Información               | X         |
|--------|-------------------------------|-----------|
| 2      | Seleccione el formato         | 7         |
| x      | Seleccione la fecha de inicio |           |
|        | 01/01/2020                    |           |
|        | 06/01/2025                    |           |
| с<br>Э | Cancelar                      | Descargar |

2.9. Cuando en la pantalla anterior seleccione "Descargar" el archivo se guardará con las especificaciones seleccionadas en su dispositivo

| Are a calve         Yer and a calve         Yer and a calve         Yer a calve         Yer a calve       | BC BANCO<br>CENTRA<br>COSTA | LDE<br>RICA                                                                                                    |                                                                                              | Desca                        | rgas<br>licadoresEconómicos.xls> | . E Q | \$2 |  |
|----------------------------------------------------------------------------------------------------|-----------------------------|----------------------------------------------------------------------------------------------------|----------------------------------------------------------------------------------------------|------------------------------|----------------------------------|-------|-----|--|
| Image: Control of a compra y de venta del dólar de los Estatos Unitos         Image: Control de compra y de venta del dólar de los Estatos Unitos         Image: Control de compra y de venta del dólar de los Estatos Unitos         Image: Control de compra y de venta del dólar de los Estatos Unitos         Image: Control de compra y de venta del dólar de los Estatos Unitos         Image: Control de compra y de venta del dólar de los Estatos Unitos         Image: Control de compra y de venta del dólar de los Estatos Unitos         Image: Control de compra y de venta del dólar de los Estatos Unitos         Image: Control de compra y de venta del dólar de los Estatos Unitos         Image: Control de compra y de venta del dólar de los Estatos Unitos         Image: Control de compra y de venta del dólar de los Estatos Unitos         Image: Control de compra y de venta del model de compra y de venta del model de compra y de venta del model de compra y de venta del model de compra y de venta del model de compra y de venta del model de compra y de venta de los de compra y de venta del model de compra y de venta del model de compra y de venta de los de compra y de venta de los de compra y                                                                                                    | ×<br>Ô                      | Indicadores Económicos 👌 Tipos de cambio 🍌 Tipo o                                                                           | ambio de compra y de venta del dól                                                           | Abr                          | ir archivo                       |       |     |  |
| Construction   Construction   Construction <td>00</td> <td>Tipo cambio de comp</td> <td>ra y de venta del dólar de</td> <td>los Estados</td> <td>Unidos</td> <td></td> <td>-</td> <td></td>                                                                                                    | 00                          | Tipo cambio de comp                                                                                                    | ra y de venta del dólar de                                                                   | los Estados                  | Unidos                           |       | -   |  |
| Image: Control of all Banco Central de Costa Rica, en colones costarricensas   Image: Control de Costa Rica, en colones costarricensas   Image: Control de Costa Rica, en colones de Costa Rica, en colones costarricensas   Image: Control de Costa Rica, control de Indepando Inservas (Adrica) Para Ringamento para las costacons control de Costa Rica, entrol de Costa Rica, entrol                                                                                                    | C                           | de América                                                                                                    |                                                                                              |                              |                                  |       |     |  |
| Produ Orac point of executions   Image: Comparison of executions   Image: Comparison of executions <td< td=""><td>0</td><td>Referencia del Banco Central de Co</td><td>sta Rica, en colones costarricenses</td><td></td><td></td><td></td><td></td><td></td></td<>                                                                                                    | 0                           | Referencia del Banco Central de Co                                                                                          | sta Rica, en colones costarricenses                                                          |                              |                                  |       |     |  |
| Image: Constraint of the constraint of the constraint o       | â                           |                                                                                                    | Fecha                                                                                        | Grupo de variables           |                                  |       |     |  |
| Image: Control       Image: Control       Image                                                                                                    |                             | ± ⊨                                                                                                    | 01/01/2020                                                                                   | Tipo cambio de compra        | y de venta del 🗸                 |       |     |  |
| Image: Compare Compare                            | (D)                         | Indicadores                                                                                                    | 30 Diciembre 2019                                                                            | 31 Diciembre 2019            | 01 Enero 2020                    |       |     |  |
| Image: Provide and Provide and Pro                            | En                          | 🕡 🗹 Compra                                                                                                    | 569,93                                                                                       | 570,09                       | 570,09                           |       |     |  |
| Paret Benic Generia Guas Ras     Nota     Nota     In France Benic Generia Guas Ras     Nota     In France Benic Generia Guas Ras     In France Benic Generia Guas Ras     In France Benic Guas Ras     In France Benic Guas Ras     In France Benic Guas Ras     In France Benic Guas Ras     In France Benic Guas Ras     In France Benic Guas Ras     In France Benic Guas Ras     In France Benic Guas Ras     In France Benic Guas Ras     In France Benic Benic Benic Benic Guas Ras     In France Benic Benic Be | ~~                          | 🛈 🗹 Venta                                                                                                    | 575,56                                                                                       | 576,49                       | 576,49                           |       |     |  |
| %     Notas       %     nr. Harda et 10-11-1982 compandon à denaminado Mercado Interfacionación.       al:     10-11-11/1982 compandon à denaminado Mercado Interfacionación.       al:     al:       al:     11-11/1982 compandon à denaminado Mercado Interfacionación.       al:     al:       al:     al:                                                                                                    | 6                           | Fuerte: Banos Central de Costa Rica                                                                                         |                                                                                              |                              |                                  |       |     |  |
| the Harla MI 101-1933 corresponde al decommado Mercado Herbancanos     al Del 11-11-1933 da 1-03-1992 corresponde al al anomasée Mercado Herbanca Ne<br>al Del 11-11-1933 da 1-03-1992 corresponde al al anomasée Mercado Herbanca Ne<br>al April 11-1932 da 1-03-1992 corresponde al al anomasée Mercado Herbanca Ne<br>al April 11-1933 da 1-03-1992 corresponde al al anomasée Mercado Herbanca Ne<br>al April 11-1932 da 1-03-1992 corresponde al al anomasée Mercado Herbanca Ne<br>al April 11-1933 da 1-03-1992 corresponde al al anomasée Mercado Herbanca Ne<br>al April 11-1932 corresponde al al anomasée Mercado Herbanca Ne<br>al April 11-1932 da 1-03-1992 corresponde nersus Litera Corruster la temática del Sector Externo, subtemilica Tipo de Cambio y<br>Mercado corresponde<br>Mercado corresponde al al calcula del fojo de cambio de referencia (Adicula 9 del Regamento para las operaciones cambalera de contado).<br>Elitaces                                                                                                    | %                           | Notas                                                                                                    |                                                                                              |                              |                                  |       |     |  |
| en Los en transmission en los en transmission en los entrementes entrementes entremen | \$                          | ntr Hasta el 10-11-1983 corresponden al denon                                                                               | rinado Mercado Interbancario.                                                                |                              |                                  |       |     |  |
| Mer Para detaction del falo de cambo expresado como portendo mensual; favor consultar la tensiócia del Sector Enterno, autorendica. Topo de Cambo y Merado cambano enter Metodología para el calculo del fojo de cambo de referencia (Articulo 9 del Regamento para las operaciones cambania; de contado).  Enlaces                                                                                                    | φ                           | <ul> <li>Mar Mei 11-11-13-03 all 1-03-1992 corresponden i<br/>n3r A partir del 2-03-1992 entró en vigencia el di</li> </ul> | a denominado mercado cióre interbancano.<br>enominado Tipo de Cambio de Referencia del Banco | Central de Costa Rica.       |                                  |       |     |  |
| wit. Metodologia para el calcular del tipo de cambio de referencia (Articulo 9 del Reglamento para las operaciones cambanas de contacio).<br>Enlaces                                                                                                    | 同                           | IN47 Para efectos del tipo de cambio expresado o<br>Mercado Cambiario.                                                      | como promedio mensual, favor consultar la temática o                                         | el Sector Externo, subternál | tica Tipo de Cambio y            |       |     |  |
| Enlaces                                                                                                    |                             | năi Metodologia para el cálculo del tipo de camb                                                                            | olo de referencia (Artículo 9 del Reglamento para las                                        | operaciones cambiarias de o  | contado).                        |       |     |  |
|                                                                                                    |                             | Enlaces                                                                                                    |                                                                                              |                              |                                  |       |     |  |

2.10. Si desea compartir el cuadro ya sea por medio de un enlace o por redes sociales, lo puede realizar por medio del ícono de compartir que se encuentra la parte superior del cuadro:

| Tipo cambio de compr<br>Unidos de América<br>Referencia del Banco Central de Cos | a y de venta del dólar d<br>sta Rica, en colones costarricenses | de los Estados<br><sub>Favorito</sub> රු |
|----------------------------------------------------------------------------------|-----------------------------------------------------------------|------------------------------------------|
|                                                                                  | Fecha<br>dd/mm/aa                                               | Grupo de variables                       |
|                                                                                  | dammad                                                          |                                          |
| Indicadores                                                                      | 05 Diciembre 2024                                               | 06 Diciembre 2024 07 Diciembre 2024      |
| (i) Compra                                                                       | 504,00                                                          | 506,20 506,00                            |
| i Venta                                                                          | 510,00                                                          | 517,60 513,00                            |
| Fuente: Banco Central de Costa Rica                                              |                                                                 |                                          |

2.11. Una vez haga clic sobre el ícono, el sitio le mostrará la siguiente pantalla, en donde puede copiar el enlace del cuadro o compartirlo por las diferentes redes sociales:

| Compartir cuadro                               |                                                                      | × |
|------------------------------------------------|----------------------------------------------------------------------|---|
| Comparta su cu                                 | adro                                                                 |   |
| Puede copiar el víncu<br>directamente a través | llo para compartir este cuadro o enviarlo<br>s de sus redes sociales |   |
|                                                | Copiar enlace                                                        |   |
| x X                                            | Facebook 🕣 LinkedIn in                                               |   |

2.12. Para visualizar la metadata de los indicadores, debe seleccionar el indicador y posteriormente hacer clic sobre el ícono de información que se encuentra a la izquierda del indicador:

|                                     | Fecha<br>dd/mm/aa |                   |    | Grupo de variables<br>Tipo cambio de com | pra y de venta del 🗸 |
|-------------------------------------|-------------------|-------------------|----|------------------------------------------|----------------------|
| Indicadores                         |                   | 05 Diciembre 2024 | 06 | ò Diciembre 2024                         | 07 Diciembre 2024    |
| 🚺 🗹 🛟 Compra                        |                   | 504,00            |    | 506,20                                   | 506,00               |
| (i) Venta                           |                   | 510,00            |    | 517,60                                   | 513,00               |
| Fuente: Banco Central de Costa Rica |                   |                   |    |                                          |                      |

2.13. Cuando seleccione el ícono, el sitio le mostrará la siguiente pantalla, la cual contiene el código del indicador (parámetro necesario para consulta a través de una API — Application Programming Interface—), nombre, periodicidad, la unidad de medida, primer dato, último dato y última publicación:

| Referencia del Banco Central             | de Costa Rica, en colones costarri       | censes |                    |                       |
|------------------------------------------|------------------------------------------|--------|--------------------|-----------------------|
|                                          | Fecha                                    |        | Grupo de variables |                       |
| $  \downarrow   \succeq   \rightarrow  $ | dd/mm/aa                                 | 6      | Tipo cambio de com | npra y de venta del 🗸 |
|                                          | Información X                            |        |                    |                       |
| Indicadores                              | Código: 317                              | 2024   | 06 Diciembre 2024  | 07 Diciembre 2024     |
| G Compra                                 | Nombre: Compra                           | 504.00 | 506.20             | 506.00                |
|                                          | Periodicidad: Diaria                     | 001,00 | 000,20             |                       |
| i Venta                                  | Unidad de medida: Colón<br>Costarricense | 510,00 | 517,60             | 513,00                |
| iuente: Banco Cantral de Costa Rica      | Primer dato: 01/01/1983                  |        |                    |                       |
| dente, banco central de Costa Rica       | Último dato: 07/12/2024                  |        |                    |                       |
| Notas                                    | Última publicación: 07/01/2025           |        |                    |                       |
| 1/ Hasta el 10-11-1983 corresponden      | al denominano mercano mercancano         |        |                    |                       |

2.14. Si desea graficar, de igual forma debe seleccionar los indicadores (máximo permitido son 5 indicadores) y después presionar sobre el ícono de grafico como se ve a continuación:

| Indicadores Económicos > > Tipo cambio d<br>Tipo cambio de cor<br>Unidos de América | te compra y de venta del dól<br>npra y de vent | a del dólar o     | de los Estado      | OS<br>Favorito ☆      |
|-------------------------------------------------------------------------------------|------------------------------------------------|-------------------|--------------------|-----------------------|
|                                                                                     | Fecha<br>dd/mm/aa                              | Ē                 | Grupo de variables | npra y de venta del 🗸 |
| Indicadores                                                                         |                                                | 05 Diciembre 2024 | 06 Diciembre 2024  | 07 Diciembre 2024     |
| (i) Compra                                                                          |                                                | 504,00            | 506,20             | 506,00                |
| i Venta                                                                             |                                                | 510,00            | 517,60             | 513,00                |
| Fuente: Banco Central de Costa Rica                                                 |                                                |                   |                    |                       |

2.15. Una vez seleccione el ícono, el sitio le mostrará la siguiente pantalla, en donde podrá visualizar el gráfico con los indicadores seleccionados y las diferentes opciones que se ofrecen para configurar dicha visualización, tales como, el filtro de fecha de los datos, la descarga del gráfico, el compartir por correo electrónico, el maximizar la vista y, la configuración avanzada, en donde puede escoger el tipo de gráfico para cada indicador (líneas o barras) y la opción de vista en el eje Y:

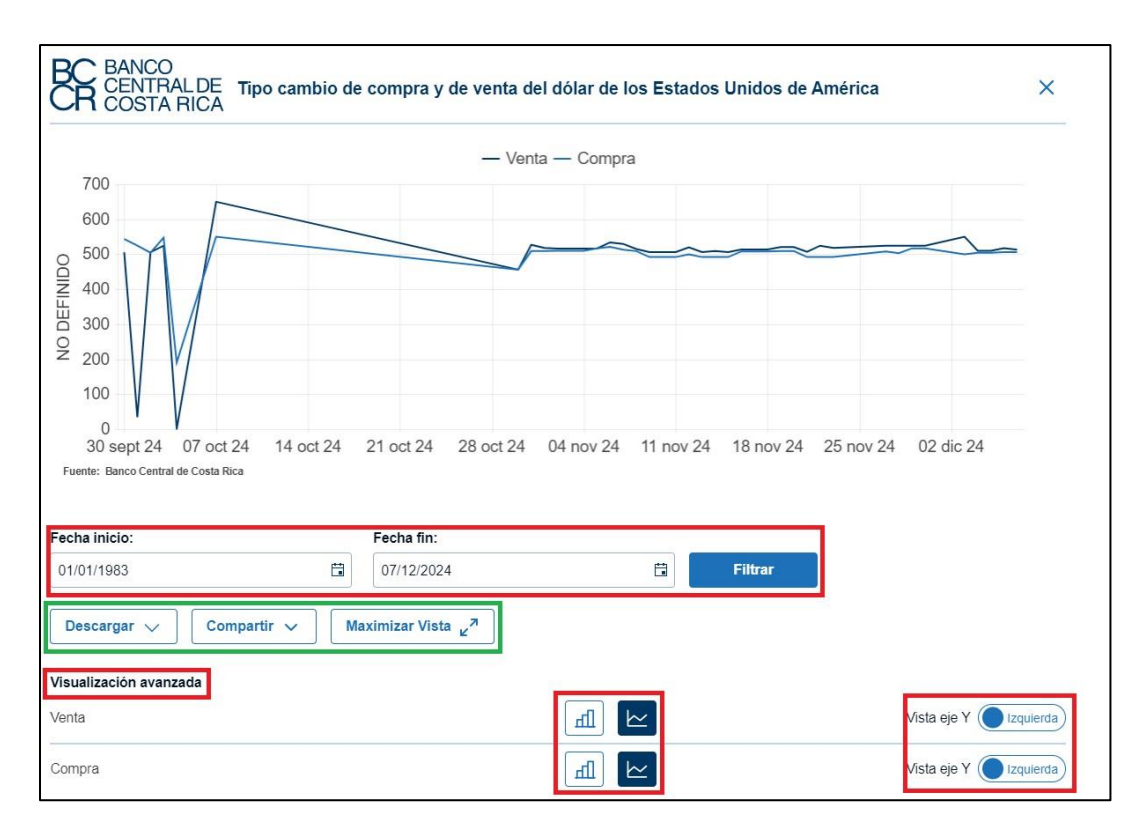

2.16. Para descargar el gráfico, debe seleccionar el ícono "Descargar", el cual permite obtener el gráfico en dos tipos de archivos (PDF y PNG):

| Fecha inicio:           | Fecha fin:                     |        |         |
|-------------------------|--------------------------------|--------|---------|
| 01/01/1983              | 07/12/2024                     | Ë      | Filtrar |
| Descargar 🔨 Compartir 🗸 | Maximizar Vista <sub>L</sub> 7 |        |         |
| PDF                     |                                |        |         |
| PNG                     |                                | fill 🗠 |         |

2.17. Una vez elija el formato que desee, el archivo se guardará en su dispositivo:

| ← C 🕆 https://azapp- | sdde-noprod-001.azurewebsites.net/es/PRE/IndicadoresEconomicos/Pri Q A 🟠 💿 🤇 🖽 🖬 👉 🔂 🛓                                                            |
|----------------------|----------------------------------------------------------------------------------------------------|
| *                    | BANCO<br>CENTRALDE Tipo cambio de compra y de venta del dólar de los Estados Un<br>m Tipo cambio de compra y de venta del dólar de los Estados Un |
|                      | Abrir archiro                                                                                                    |
| 00                   | Venta Compra Ver más                                                                                                    |
| C                    | 600                                                                                                    |
| 0                    | 8 200                                                                                                    |
| ŵ                    | 2 400<br>3 300                                                                                                    |
| 8                    | 2 <sub>200</sub>                                                                                                    |
| 69                   | 100                                                                                                    |
| Eh                   | 0<br>30 sept 24 07 oct 24 14 oct 24 21 oct 24 28 oct 24 04 nov 24 11 nov 24 18 nov 24 25 nov 24 02 dic 24<br>Feetre Brow Center & Colle Rise      |
| ~                    |                                                                                                    |
| 6                    | Fecha Inicio:         Fecha Ini:           01/01/1983         f3         07/12/2024         f3         Filtrar                                    |
| %                    |                                                                                                    |
| Φ.                   | Descargar V Compartir V Maximizar Vista en                                                                                                    |

2.18. Para compartir un gráfico por correo electrónico, debe presionar sobre la opción "Compartir" que se encuentra en la parte inferior del gráfico, en donde se despliega el campo para digitar el o los correos electrónicos (en formato valido) a los que quiere enviar dicho gráfico. El máximo de correos electrónicos que puede agregar es de 20:

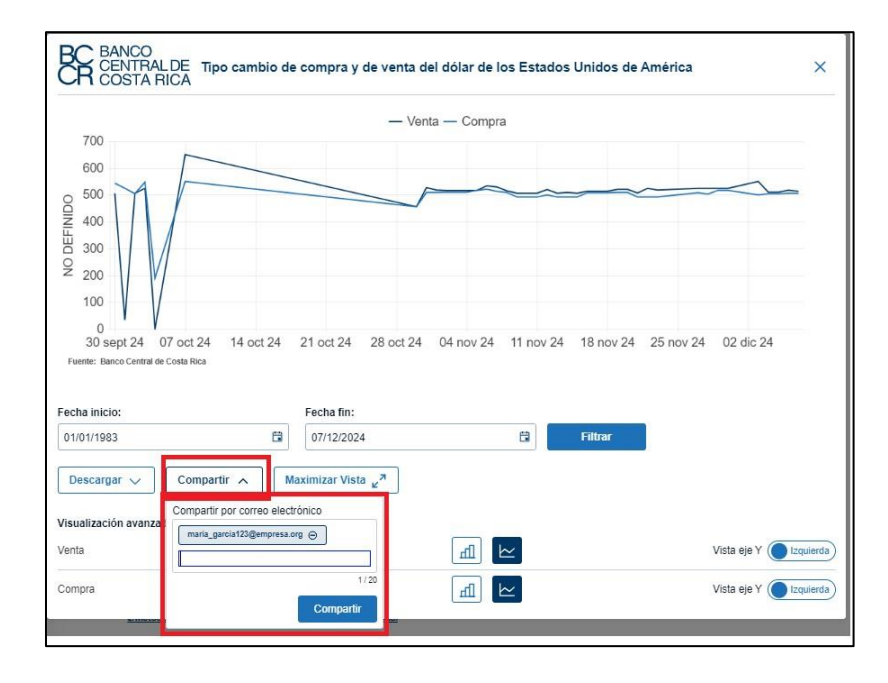

2.19. Una vez que digite el o los correos, debe presionar en la opción de "Compartir" y el sitio le indicará si el envío ha sido exitoso o no:

| Fecha inicio:        |                              | Fecha fin:                   |     |         |                              |
|----------------------|------------------------------|------------------------------|-----|---------|------------------------------|
| 01/01/1983           | Ē                            | 07/12/2024                   | ä   | Filtrar |                              |
| Descargar 🗸          | Compartir A Max              | imizar Vista <sub>لا</sub> م |     |         |                              |
| Visualización avanza |                              |                              |     |         |                              |
| Venta                | $\bigcirc$                   |                              | ш 🗠 |         | Vista eje Y <b>Izquierda</b> |
| Compra               | ¡Correo envia<br>exitosament | ado<br>te!                   | H L |         | Vista eje Y Izquierda        |
|                      |                              |                              |     |         |                              |

2.20. Luego recibirá un correo como el siguiente:

| NotificacionesSDD<br>para mi *                                                         | <u>a través de</u> sendigrid net                                                                                                    |
|----------------------------------------------------------------------------------------|----------------------------------------------------------------------------------------------------|
| imágenes de este mensaje es                                                            | tán ocultas. Este mensaje puede ser sospechoso o spam.                                                                                                    |
| fostrar imágenes Denus                                                                 | nciar spam                                                                                                    |
| Ree                                                                                    |                                                                                                    |
| Tipo cambio de com<br>Unidos de América                                                | pra y de venta del dólar de los Estados                                                                                                    |
| BCCR le ha                                                                             | enviado un gráfico                                                                                                    |
| desde Indic                                                                            | adores Económicos                                                                                                    |
|                                                                                        |                                                                                                    |
| Saludos cordiales,                                                                     |                                                                                                    |
| Saludos cordiales,<br>Le hemos enviado un gr                                           | áfico proveniente del siguiente cuadro:                                                                                                    |
| Saludos cordiales,<br>Le hemos enviado un gr<br>Rafico                                 | áfico proveniente del siguiente cuadro:<br><u>Tipo cambio de compra y de venta</u><br><u>del dólar de los Estados Unidos de</u>                                                                    |
| Saludos cordiales,<br>Le hemos enviado un gr<br><b>Grafico</b>                         | áfico proveniente del siguiente cuadro:<br><u>Tipo cambio de compra y de venta</u><br><u>del dólar de los Estados Unidos de</u><br><u>América</u>                                                  |
| Saludos cordiales,<br>Le hemos enviado un gr<br>Grafico<br>Lo invitamos al Sitio de l  | áfico proveniente del siguiente cuadro:<br><u>Tipo cambio de compra y de venta</u><br><u>del dólar de los Estados Unidos de</u><br><u>América</u><br>Indicadores Económicos en su versión completa |
| Saludos cordiales,<br>Le hemos enviado un gr<br>Grafico<br>Lo invitamos al Sitio de la | áfico proveniente del siguiente cuadro:<br><u>Tipo cambio de compra y de venta</u><br><u>del dólar de los Estados Unidos de</u><br><u>América</u><br>Indicadores Económicos en su versión completa |

2.21. En el sitio también podrá encontrar cuadros con varios grupos de variables dentro. Por ejemplo, en la siguiente estructura se selecciona el cuadro "United States SOFR (Secured Overnight Financing Rate):

| Tasas d                                     | e i   | interés                                                       |   |
|---------------------------------------------|-------|---------------------------------------------------------------|---|
| Seleccione el subten                        | na pa | ara visualizar los gráficos, documentos y reportes analíticos |   |
| Tasa de interés de<br>facilidades creditici | >     | Tasas de interés internacionales                              |   |
| Tasas de curva de<br>rendimiento soberana   | >     | United States SOFR (Secured Overnight Financing Rate)         | > |
| Tasas de interés del<br>sistema financiero  | >     | Prime rate                                                    | > |
| Tasas de interés de<br>instrumentos del     | >     |                                                               |   |
| Tasas de interés<br>calculadas por el       | >     |                                                               |   |
| Tasas de interés de<br>los mercados de      | >     |                                                               |   |
| Tasas de interés<br>internacionales         | >     |                                                               |   |

2.22. Al abrir el cuadro, por defecto se muestra el grupo de variables "SOFR 0vernight" pero si selecciona el ícono de "Grupo de variables" que se ubica en la esquina superior derecha del cuadro, podrá observar los demás grupos de variables que están contenidos dentro de ese cuadro:

| SOFR 0vernightm                                                                                     |                                                      |        | Favorito 🟠                                 |
|----------------------------------------------------------------------------------------------------|------------------------------------------------------|--------|--------------------------------------------|
| Porcentajes                                                                                         |                                                      |        |                                            |
|                                                                                                    | Fecha                                                |        | Grupo de variables                         |
|                                                                                                    | dd/mm/aa                                             |        | SOFR 0vernight                             |
|                                                                                                    |                                                      |        | Buscar Q                                   |
| Indicadores                                                                                         | 06 Enero 20                                          | 25     | SOFR 12 meses                              |
| United States SOFR (Secure<br>Financing Rate)                                                       | ed Overnight                                         |        | SOFR 6 meses                               |
| Euente: Bloomberg                                                                                   |                                                      |        | SOFR 3 meses                               |
| Notac                                                                                               |                                                      |        | SOFR 1 mes                                 |
| Notas                                                                                               |                                                      |        | SOFR 0vernight                             |
| n1/ La SOFR (Secured Overnight Financing Rate)<br>garantizados por valores del Tesoro de Estados Ur | es una tasa basada en acuerdos de recompra<br>nidos. | a, que | Son uansacciones para presiantos a un uia, |

2.23. Para acceder a uno de esos grupos de variables solo debe escoger uno de ellos y el sitio lo redirigirá:

| SOFR 0vernight                                             | ^                 |                         |                                                                |                                     |
|------------------------------------------------------------|-------------------|-------------------------|----------------------------------------------------------------|-------------------------------------|
| Buscar                                                     | Q                 |                         |                                                                |                                     |
| SOFR 12 meses                                              |                   |                         |                                                                |                                     |
| SOFR 6 meses                                               |                   |                         |                                                                |                                     |
| SOFR 3 meses                                               |                   |                         |                                                                |                                     |
| SOFR 1 mes                                                 |                   |                         |                                                                |                                     |
| SOFR 0vernight                                             |                   |                         |                                                                |                                     |
| n transacciones para prestamos a                           | a un ula,         |                         |                                                                |                                     |
|                                                            |                   |                         |                                                                |                                     |
|                                                            |                   |                         |                                                                |                                     |
| SOEP 12 masas                                              |                   |                         |                                                                |                                     |
| SOFR 12 meses <sub>int</sub>                               |                   |                         |                                                                | Favorito 🟠                          |
| SOFR 12 meses <sub>int</sub><br>Porcentajes                |                   |                         |                                                                | Favorito ☆                          |
| <mark>SOFR 12 meses<sub>int</sub><br/>Porcentajes</mark>   | Fecha             |                         | Grupo de variables                                             | Favorito 🟠                          |
| SOFR 12 meses <sub>int</sub><br>Porcentajes                | Fecha<br>dd/mm/aa | e                       | Grupo de variables<br>SOFR 12 meses                            | Favorito 🖍                          |
| SOFR 12 meses <sub>int</sub><br>Porcentajes<br>Indicadores | Fecha<br>dd/mm/aa | 13 Febrero 2023         | Grupo de variables<br>SOFR 12 meses<br>14 Febrero 2023         | Favorito 🐒                          |
| SOFR 12 meses                                              | Fecha<br>dd/mm/aa | 13 Febrero 2023<br>2,17 | Grupo de variables<br>SOFR 12 meses<br>14 Febrero 2023<br>2,19 | Favorito 🖍                          |
| SOFR 12 meses                                              | Fecha<br>dd/mm/aa | 13 Febrero 2023<br>2,17 | Grupo de variables<br>SOFR 12 meses<br>14 Febrero 2023<br>2,19 | Favorito 🖍                          |
| SOFR 12 meses                                              | Fecha<br>dd/mm/aa | 13 Febrero 2023<br>2,17 | Grupo de variables<br>SOFR 12 meses<br>14 Febrero 2023<br>2,19 | Favorito 🛫                          |
| SOFR 12 meses                                              | Fecha<br>dd/mm/aa | 13 Febrero 2023<br>2,17 | Grupo de variables<br>SOFR 12 meses<br>14 Febrero 2023<br>2,19 | Favorito y<br>15 Febrero 202<br>2,2 |

2.24. Para acceder a un documento, de igual forma seleccione el tema de su interés, para términos de ejemplo se escoge la estructura de "Mercado de negociación"

| Ver más                         | Ver más         | Ver más          |                | económicas             | Comparador de             |
|---------------------------------|-----------------|------------------|----------------|------------------------|---------------------------|
|                                 |                 |                  | Ver más        | Ver más                | Ver más                   |
| $\square$                       | \$              | %                | \$             | ~7                     | En                        |
| informe mensual<br>de coyuntura | Tipos de cambio | Tasas de interés | Sector externo | Producción y<br>empleo | Monetario y<br>financiero |
| Ver más                         | Ver más         | Ver más          | Ver más        | Ver más                | Ver más                   |
|                                 |                 |                  |                |                        | ହ                         |
|                                 |                 |                  |                |                        | Normas                    |
|                                 | ver mas         | ver mas          | ver mas        | ver mas                | Normas<br>especiales de   |

2.25. Se elige la subestructura Subasta, Convocatorias y se selecciona el primer documento:

| *         | Indicadores Económicos > Mercado de negociación                                      |   |
|-----------|--------------------------------------------------------------------------------------|---|
| -00-      | Mercado de negociación                                                               |   |
| Ľ         | mercado de negociación                                                               |   |
| ()        | Seleccione el subtema para visualizar los gráficos, documentos y reportes analíticos |   |
| â         | Mercado de divisas > Subasta                                                         |   |
|           | Mercados de                                                                          |   |
| <b>\$</b> | negociación   Convocatorias                                                          |   |
| Ea        | Mercado bursátil > E Convocatoria 04-12-2017                                         | > |
| ~7        | Subasta > E Convocatoria 27-11-2017                                                  | > |
| $\otimes$ | 2017                                                                                 | > |
| %         | 2016                                                                                 | > |
| \$        | 2015                                                                                 | > |
| Φ         | 2014                                                                                 | > |
| Ø         | ▶ Resultados                                                                         |   |

2.26. Una vez se acceda al documento, puede copiar el enlace de dicho documento para compartirlo y también lo puede descargar del sitio:

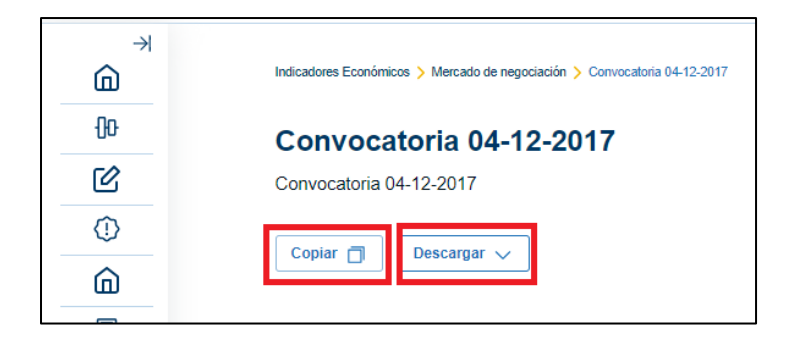

2.27. También podrá acceder a reportes analíticos, los cuales podrá visualizarlos en pantalla completa y exportarlos

| Refrescar 🖓 Panta                  | lla Con | npleta ⊮' |                                 |                         |                                 |                          |                             |                            |                          |                              |              |
|------------------------------------|---------|-----------|---------------------------------|-------------------------|---------------------------------|--------------------------|-----------------------------|----------------------------|--------------------------|------------------------------|--------------|
| Scale meio                         | 2       |           |                                 |                         |                                 |                          | ② Ayud                      | a 🛈 Con                    | tactos 🖵                 | Notas 🛈                      | )Descargo    |
|                                    |         |           | Compar                          | ador de                 | producto                        | s crediti                | icios                       |                            |                          | M                            | làs opciones |
| Seleccionar producto               | s       |           |                                 | Tasa                    | nominal y                       | moratori                 | a por pro                   | ducto (en                  | ↑ + 11<br>%)             | 1 = 6                        | a            |
| Clasificación                      |         | 30        |                                 |                         |                                 |                          |                             |                            |                          |                              |              |
| Actividades inmobiliarias y const. | ~       | 1225      |                                 |                         | -                               | _                        |                             |                            |                          |                              |              |
| Grupo                              |         | 20        | 8                               |                         |                                 |                          |                             |                            |                          |                              |              |
| Todas                              | ¥.      | 10        | 8 8                             | 20,03                   | 2                               | 8                        | 8 8                         | 8 8                        | 8                        | 2                            |              |
| Oferente                           |         |           | 1                               | - E                     |                                 | <b>~</b>                 | *                           | 8                          | ÷ 8                      | P 2                          |              |
| Todas                              | 4       | 0         |                                 |                         |                                 |                          |                             |                            |                          |                              |              |
| Nombre producto                    |         |           | Comeca<br>Industria             | COOPENAE<br>Pentral hip | COOPEALI<br>Empresarial         | BAC San<br>José          | BCT Crudito<br>de descuerto | BCT Crudite<br>emprecarial | COOPENAE<br>Personal hip | COOPEALI.<br>Linea oredito   |              |
| Todas                              | Y       |           | osnetruccian y<br>stras colones | p3 p4 p5 15a            | capital de<br>Trabajo           | Prestamos<br>empresas 12 | de factures                 | de large placo             | p1 p2 15e                | revelative<br>colones.       |              |
| Moneda                             |         |           |                                 |                         | actividaden<br>introbiliaries y |                          |                             |                            |                          | inmobiliarias y sonstruccion |              |
| Colon                              | Ψ.      |           |                                 |                         | canabraction                    | Prod                     | fucto                       |                            |                          |                              |              |
| Rango Tasa Nominal                 |         | • Tesa N  | Ioratoria e Tasa                | Nominal                 |                                 |                          |                             |                            |                          |                              |              |
| 0,00 30,00                         |         |           |                                 |                         |                                 |                          |                             |                            |                          |                              |              |

#### 3. Registro e inicio de sesión

3.1. Para registrarse debe dirigirse al encabezado de la pantalla principal y hacer clic en "Iniciar sesión":

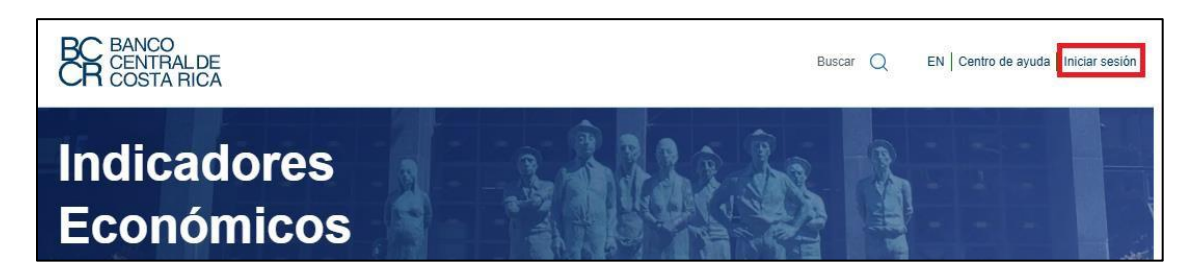

3.2. El sitio le redirigirá a la siguiente pantalla, en la cual debe seleccionar "Registrarse":

Г

| Le damos la bienvenida a<br>Indicadores Económicos del<br>Banco Central de Costa Rica |
|---------------------------------------------------------------------------------------|
| Por favor ingrese su correo electrónico                                               |
| Correo electrónico                                                                    |
| Correo electrónico                                                                    |
| Cancelar Ingresar                                                                     |
| ¿No se ha registrado?                                                                 |
| Registrarse                                                                           |

3.1. Debe digitar el correo electrónico con el que desea registrarse y posteriormente hacer clic en "Enviar código" para realizar la verificación:

| Indicado<br>Banco C                   | ores Económicos del<br>Central de Costa Rica          |
|---------------------------------------|-------------------------------------------------------|
| Registro de u                         | usuario                                               |
| Por favor ingrese<br>código de compre | e su correo electrónico, se le enviará un<br>obación. |
| Correo electrón                       | ico                                                   |
|                                       |                                                       |

3.2. Recibirá un correo como el siguiente con el código de verificación:

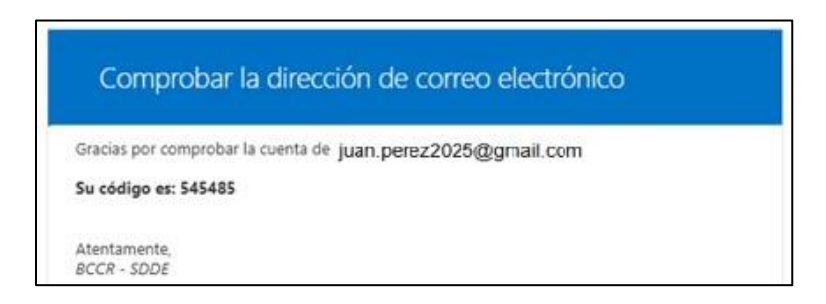

3.3. Seguidamente debe digitar el código en la siguiente pantalla y hacer clic en "Comprobar código":

| Indicadore                              | s Económi             | icos del          |
|-----------------------------------------|-----------------------|-------------------|
| Banco Cer                               | tral de Co            | sta Rica          |
| Registro de usua                        | rio                   |                   |
| Por favor ingrese el có<br>electrónico. | digo que le hemos env | riado a su correo |
| Correo electrónico                      |                       |                   |
| juan perez2025@gmal.com                 | m                     |                   |
| Código de verificació                   | in                    |                   |
| 545485                                  |                       |                   |
| Comprobar código                        | Enviar nuevo código   |                   |
| Tiempo de expir                         | ación                 | 4:31              |

3.4. Una vez comprobado, será redirigido a la siguiente pantalla, donde debe hacer clic en "Continuar":

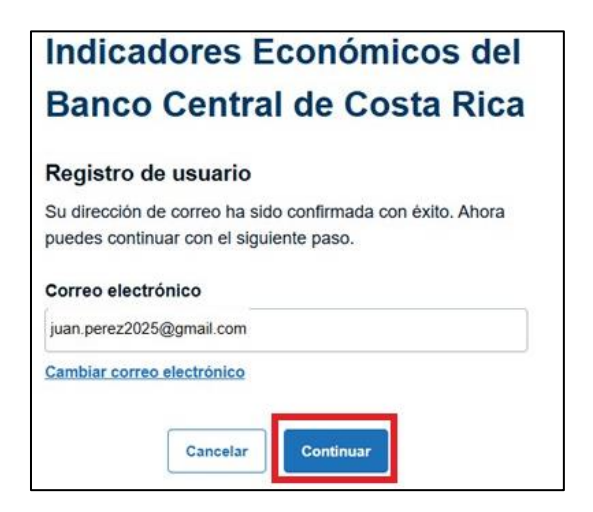

3.5. El sitio lo llevará a la siguiente pantalla en donde debe completar la información personal, crear una contraseña y aceptar los Términos y Condiciones. La contraseña debe incluir al menos una letra mayúscula, una letra minúscula, caracteres especiales y tener una longitud mínima de 8 caracteres:

| Hemos confirmado su correo el    | ectrónico. Por |
|----------------------------------|----------------|
| avor ingrese la siguiente inform | ación.         |
| Correo electrónico               |                |
| juan.perez2025@gmail.com         |                |
| Nombre completo                  |                |
| Juan Pérez Pérez                 |                |
| Teléfono (Opcional)              |                |
| 0000000                          |                |
| Empresario                       | ~              |
| Nueva contraseña                 |                |
|                                  |                |
|                                  | Ø              |
| Confirmar contraseña             | Ø              |
| Confirmar contraseña             | Ø<br>Ø         |

3.6. Una vez presione continuar, el sitio lo llevará nuevamente a la pantalla principal, pero con las opciones de "Mis indicadores" y "Mi perfil" habilitadas en el encabezado, por lo que ya habrá iniciado sesión:

3.7. Si desea cerrar sesión, únicamente debe hacer doble clic en esa opción en el encabezado y posteriormente nuevamente en "Cerrar sesión":

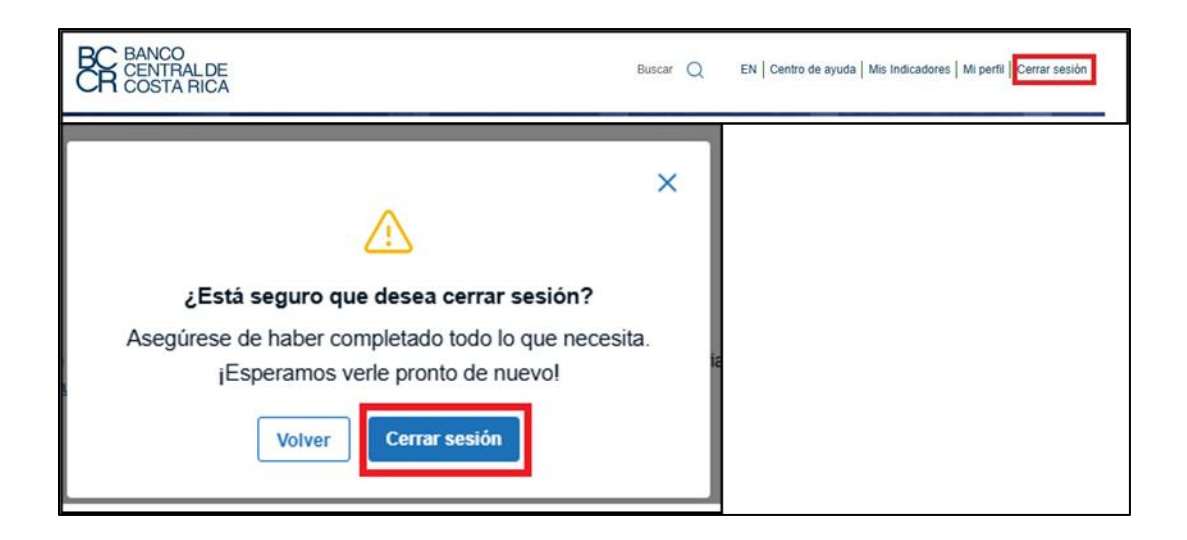

#### 4. Mis indicadores

4.1. Para acceder a la sección de Mis carpetas, debe primero haber iniciado sesión y después hacer doble clic en la opción "Mis Indicadores" en el encabezado de la página:

| BC BANCO<br>CENTRALDE<br>COSTA RICA | Buscar Q |  | EN Centro de ayuda | Mis Indicadores | Mi perfil Cerrar sesión |
|-------------------------------------|----------|--|--------------------|-----------------|-------------------------|
|-------------------------------------|----------|--|--------------------|-----------------|-------------------------|

4.2. Una vez dentro, verá una pantalla como la siguiente, en la que se encuentran dos secciones: Mis carpetas y Mis favoritos.

|                          | _                       |                            |                        |                |
|--------------------------|-------------------------|----------------------------|------------------------|----------------|
| Mis carpetas             | afavoritos              |                            |                        |                |
| rsonalice y actualice su | s indicadores para acce | der fácilmente a la inforn | nación más reciente, y | organicelos en |
| rpetas para una gestión  | eficiente y rápida      |                            |                        |                |
| lenar por                |                         |                            |                        |                |
|                          | ~                       |                            |                        |                |
| Orden alfabetico         |                         |                            |                        |                |

4.3. En mis carpetas, podrá crear sus propias carpetas y dentro de ellas almacenar los indicadores de su interés. Para crear una carpeta, lo podrá realizar de dos formas, la primera, es directamente desde la sección Mis carpetas, específicamente en la parte de "Crear carpeta":

| Indicadores Económicos > Mis indicadores                                                                                                    |
|----------------------------------------------------------------------------------------------------|
| Mis indicadores                                                                                                    |
| Mis carpetas                                                                                                    |
| Personalice y actualice sus indicadores para acceder fácilmente a la información más reciente, y organícelos en<br>carpetas para una gestión eficiente y rápida |
| Ordenar por                                                                                                    |
| Orden alfabético V                                                                                                    |
|                                                                                                    |
| Crear Nueva Carpeta<br>Almacene sus indicadores y acceda a la información actualizada al instante                                                               |

4.4. Al presionar sobe la opción "Crear carpeta", el sitio le mostrará la siguiente pantalla, en la que debe escribir el nombre que desee asignarle a la carpeta, así como la periodicidad que van a tener los indicadores que agregue a dicha carpeta. Posterior a ello debe hacer clic en "Crear":

| Crear Carpeta                                                                                   | ×   |
|-------------------------------------------------------------------------------------------------|-----|
| Para crear una carpeta, por favor ingrese el nombre de la carpeta<br>seleccione la periodicidad | аy  |
| Nombre de la carpeta                                                                            |     |
| Tipo de cambio para otras monedas                                                               |     |
| 33 / 1                                                                                          | 50  |
| Periodicidad                                                                                    |     |
| Diaria                                                                                          | •   |
| Cancelar                                                                                        | ear |

4.5. Al crear la carpeta, verá un mensaje como el siguiente, en donde se indica que para agregar indicadores a la nueva carpeta lo debe hacer desde los indicadores económicos disponibles en el sitio y que si tiene consultas puede acceder a la presente guía de uso o bien, crear otra carpeta:

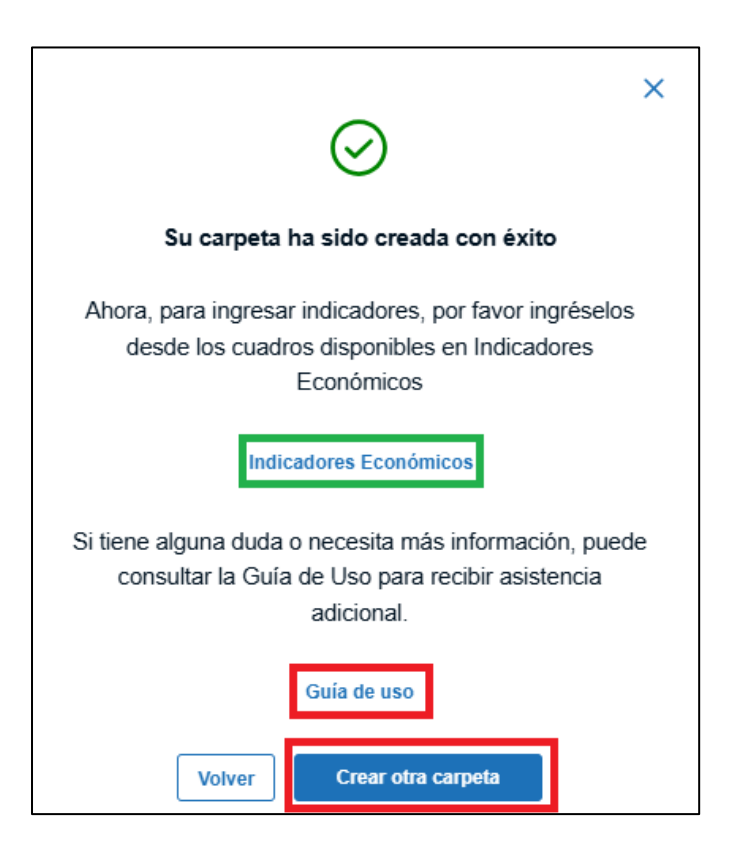

4.6. Para agregar indicadores a esa carpeta, en la pantalla anterior debe hacer clic en "Indicadores económicos" y esto lo redirigirá hasta la pantalla principal del sitio, en la que debe navegar y buscar los indicadores que desee agregar a dicha carpeta. En este ejemplo, para agregar el indicador del Euro (EUR), debe seleccionar dicho indicador y después seleccionar el ícono de agregar indicadores a una carpeta:

| Euro                       |          |               |                    | Favorito 🕁    |
|----------------------------|----------|---------------|--------------------|---------------|
| EUA Dólares por Euro       |          |               |                    |               |
|                            | Fecha    |               | Grupo de variables |               |
|                            | dd/mm/aa | 8             | Euro               | $\sim$        |
|                            |          |               |                    |               |
| Indicadores                |          | 23 Abril 2024 | 24 Abril 2024      | 25 Abril 2024 |
| i 🗹 Euro (EUR)             |          |               |                    | 1,0696        |
| Fuente: Sistema Bloomberg. |          |               |                    |               |

4.7. Al seleccionar ese ícono, el sitio le mostrará la siguiente pantalla, en la que puede escoger al cual carpeta agregar dicho indicador. Debe tener presente que sí el indicador tiene una periodicidad distinta a la que se definió al de la carpeta, no podrá agregarlo:

| Puede guar<br>seleccione a    | dar este indicador en<br>continuación | una carpeta exis | tente que |   |
|-------------------------------|---------------------------------------|------------------|-----------|---|
| Seleccione                    | una carpeta                           |                  |           |   |
|                               |                                       |                  |           | ^ |
| Tipo de c                     | ambio para otras mon                  | edas             |           |   |
| Si lo prefiere<br>almacenar e | , también puede crea<br>l indicador   | r una nueva carj | peta para |   |
|                               | Crear Nue                             | eva Carpeta      |           |   |

4.8. Al seleccionar "Guardar" en la pantalla anterior, verá la siguiente pantalla, en donde podrá ir directamente a la carpeta o seleccionar "Guardar otro indicador" para repetir el proceso:

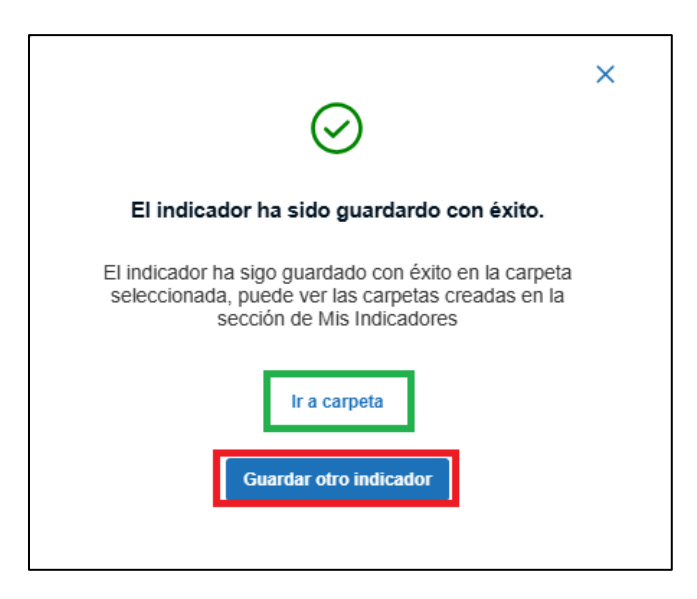

4.9. Al presionar en la opción "Ir a carpeta", el sitio le redirigirá hasta la siguiente pantalla, en donde puede visualizar la carpeta con los indicadores agregados. Asimismo, dentro de cada carpeta podrá: ordenar los indicadores por orden alfabético y por últimos agregados, podrá realizar filtros de fecha, graficar, descargar y eliminar los indicadores de la carpeta:

| Indicadores Económicos > Tipos de cambio > Tipo de cambio para otras m | ionedas       |               |               |
|------------------------------------------------------------------------|---------------|---------------|---------------|
| Mis indicadores                                                        |               |               |               |
| <sup>Carpeta</sup>                                                     | edas          |               |               |
| Periodicidad: Diaria                                                   |               |               |               |
| Ordenar por Fecha<br>Orden alfabético V dd/mm/aa                       | ä             |               |               |
| Graficar ⊵ Descargar ⊥ Eliminar ₪                                      |               |               |               |
|                                                                        | 23 Abril 2024 | 24 Abril 2024 | 25 Abril 2024 |
| i Euro                                                                 |               |               | 1,07          |
|                                                                        |               |               |               |

4.10. Para eliminar un indicador de la carpeta, solo debe seleccionar el indicador que desea quitar y hacer clic en "Eliminar":

| Mis indicadores                                                                                        |               |               |               |
|----------------------------------------------------------------------------------------------------|---------------|---------------|---------------|
| Carpeta<br>Tipo de cambio para otras monedas<br>Periodicidad: Diaria                                   |               |               |               |
| Ordenar por     Fecha       Orden alfabético     ✓       Graficar ⋈     Descargar ⊥         Eliminar 👘 | C             |               |               |
| ✓ Indicadores                                                                                          | 23 Abril 2024 | 24 Abril 2024 | 25 Abril 2024 |
| (i) 🖌 Euro                                                                                             |               |               | 1,07          |

4.11. Se le mostrará la siguiente advertencia en la que debe seleccionar "Eliminar":

| iminar indicador                                          | es                                        |                                      | × |
|-----------------------------------------------------------|-------------------------------------------|--------------------------------------|---|
| ¿Está seguro d<br>seleccionados                           | le eliminar lo:<br>de la carpeta          | s indicadores<br>!?                  |   |
| Euro                                                      |                                           |                                      |   |
| Para eliminar los ind<br>contrario, regrese a<br>"Volver" | icadores, elija "El<br>la página anterior | iminar". De lo<br>utlizando el botón |   |
|                                                           | Volver                                    | Elimina                              |   |

4.12. Verá el siguiente mensaje:

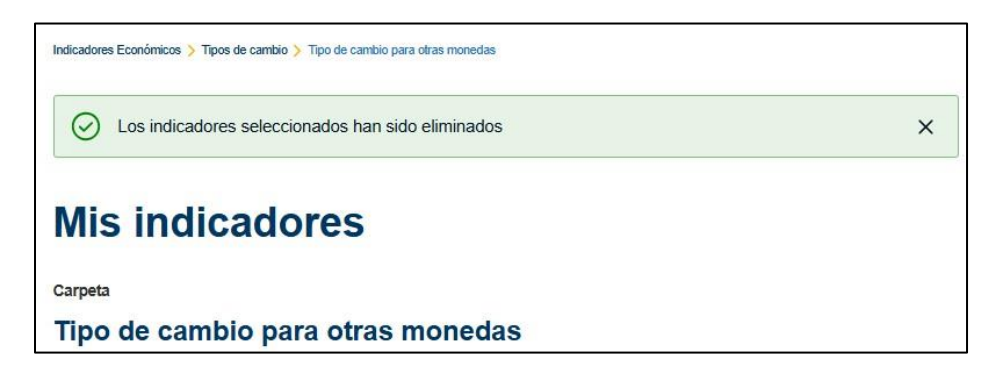

4.13. La segunda forma de crear una carpeta es directamente desde los indicadores económicos. En el ejemplo, se selecciona un indicador y después se presiona sobre el ícono de "Agregar Indicadores a una Carpeta":

| Indicadores Económicos > Tasas de interés > SOFR (                                                | Dvernight                                                     |                            |                    |
|---------------------------------------------------------------------------------------------------|---------------------------------------------------------------|----------------------------|--------------------|
| SOFR 0vernightmt                                                                                  |                                                               |                            | Favorito 🕁         |
| Porcentajes                                                                                       |                                                               |                            |                    |
| 🗖 _                                                                                               | Fecha                                                         | Grupo de variables         |                    |
|                                                                                                   | dd/mm/aa 📋                                                    | SOFR 0vernight             | $\sim$             |
|                                                                                                   |                                                               |                            |                    |
| Indicadores                                                                                       | 10 Febrero 2024                                               | 11 Febrero 2024            | 12 Febrero 2024    |
| (i) United States SOFR (Sector Financing Rate)                                                    | ured Overnight                                                |                            | 5,31               |
| Fuente: Bloomberg                                                                                 |                                                               |                            |                    |
| Notas                                                                                             |                                                               |                            |                    |
| n1/ La SOFR (Secured Overnight Financing Rate<br>garantizados por valores del Tesoro de Estados L | e) es una tasa basada en acuerdos de recompra, que<br>Inidos. | e son transacciones para p | réstamos a un día, |

4.14. Verá la siguiente pantalla, en la que debe seleccionar "Crear Nueva Carpeta":

| Puede guardar este indicador en una carpeta existente que<br>seleccione a continuación<br>Seleccione una carpeta |
|----------------------------------------------------------------------------------------------------|
| Seleccione una carpeta                                                                                           |
|                                                                                                    |
| $\checkmark$                                                                                                    |

4.15. Verá la siguiente pantalla, en donde debe escribir el nombre que desea para la carpeta. Cabe indicar que en este caso no se debe seleccionar la periodicidad de la carpeta, ya que se define automáticamente con el indicador que se seleccionó:

| Crear Carpeta                                      |                  | ×        |
|----------------------------------------------------|------------------|----------|
| Por favor ingrese el nombr<br>Nombre de la carpeta | e de la carpeta. |          |
| Tasas de interés                                   |                  |          |
|                                                    | _                | 16 / 150 |
|                                                    | Cancelar         | Crear    |

4.16. Para editar alguna de las carpetas creadas, debe ir al encabezado del sitio, seleccionar "Mis Indicadores" y dirigirse hasta las carpetas, donde podrá acceder a todas las carpetas previamente creadas:

|                                                                                                    |                                                   | Buscar Q                                       | EN Centro de ayuda                 | Mis Indicadores Mi perfil Cerrar   |
|----------------------------------------------------------------------------------------------------|---------------------------------------------------|------------------------------------------------|------------------------------------|------------------------------------|
| ndicadores Económicos > Mis indicadore                                                                        | 15                                                |                                                |                                    |                                    |
| Mis indicad                                                                                                   | ores                                              |                                                |                                    |                                    |
| 🗈 Mis carpetas 🏠 Mis fav                                                                                      | roritos                                           |                                                |                                    |                                    |
| <sup>v</sup> ersonalice y actualice sus in<br>arpetas para una gestión efic                                   | dicadores para acceder fácilm<br>ciente y rápida  | nente a la inform                              | ación más reciente, y              | organícelos en                     |
|                                                                                                    |                                                   |                                                |                                    |                                    |
| Ordenar por                                                                                                   |                                                   |                                                |                                    |                                    |
| Ordenar por<br>Orden alfabético                                                                               | ~                                                 |                                                |                                    |                                    |
| Orden alfabético  Crear Nueva Carpe Almacene sus indica                                                       | ta<br>dores y acceda a la informaci               | ión actualizada a                              | al instante                        | Crear Carpeta                      |
| Ordenar por<br>Orden alfabético<br>Crear Nueva Carpe<br>Almacene sus indica<br>Tasas de interés               | ta<br>dores y acceda a la informaci               | ión actualizada a<br>Tipo de car               | al instante<br>nbio para otras mon | Crear Carpeta<br>Carpeta 2<br>edas |
| Ordenar por<br>Orden alfabético<br>Crear Nueva Carpe<br>Almacene sus indica<br>Tasas de interés<br>Código: 34 | ta<br>adores y acceda a la informaci<br>Carpita 1 | ión actualizada a<br>Tipo de car<br>Código: 33 | al instante<br>nbio para otras mon | Crear Carpeta<br>Carpeta 2<br>edas |

4.17. Seguidamente debe elegir la carpeta que desea editar y seleccionar el ícono del lápiz:

| Crear Nueva Carpeta<br>Almacene sus indicadores y acceda a la información actualizada al instante |                                   |  |  |
|---------------------------------------------------------------------------------------------------|-----------------------------------|--|--|
| Carpeta 1                                                                                         | Carpeta 2                         |  |  |
| Tasas de interés                                                                                  | Tipo de cambio para otras monedas |  |  |
| Código: 34                                                                                        | Código: 33                        |  |  |
| Periodicidad: Diaria                                                                              | Periodicidad: Diaria              |  |  |

4.18. Seguidamente verá una pantalla como la siguiente, en la que puede editar el nombre de la carpeta y después presionar en la opción "Editar" para guardar los cambios. Cabe mencionar que cuando la carpeta contiene indicadores dentro, la periodicidad no se puede editar, en caso contrario sí:

| Editar Carpeta ×                                                                                        |
|----------------------------------------------------------------------------------------------------|
| Estos son los datos de la carpeta que va a editar:                                                      |
| <ul><li>Tasas de interés</li><li>Diaria</li></ul>                                                       |
| Para editar la carpeta, por favor ingrese el nuevo nombre<br>de la carpeta y seleccione la periodicidad |
| Nombre de la carpeta                                                                                    |
| Tasas de interés internacionales                                                                        |
|                                                                                                    |
| 32 / 150                                                                                                |
| Cancelar Editar                                                                                         |

4.19. Observará que los cambios se han guardado y aparecerá un mensaje de "Carpeta:

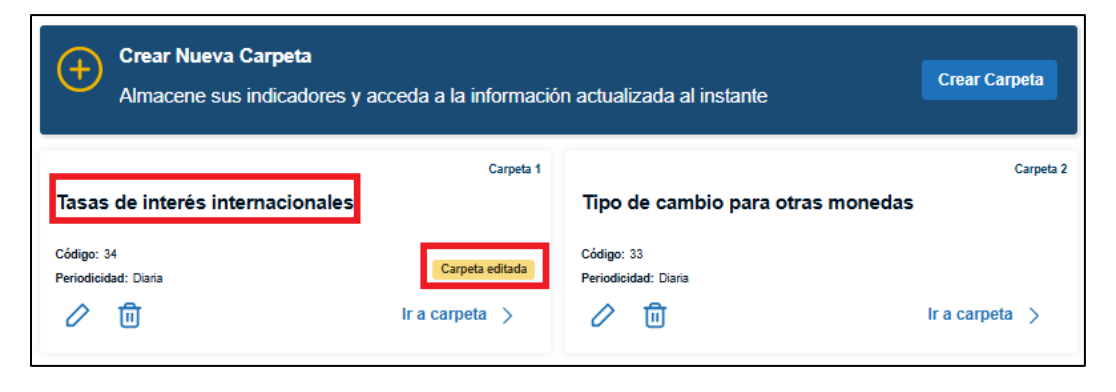

4.20. Para eliminar una carpeta, debe seleccionar el ícono del basurero de la carpeta

que desee eliminar:

| Crear Nueva Carpeta<br>Almacene sus indicadores y acceda a la informació | n actualizada al instante         |
|--------------------------------------------------------------------------|-----------------------------------|
| Carpeta 1                                                                | Carpeta 2                         |
| Tasas de interés internacionales                                         | Tipo de cambio para otras monedas |
| Código: 34                                                               | Código: 33                        |
| Periodicidad: Diaria                                                     | Periodicidad: Diaria              |

4.21. Aparecerá la siguiente advertencia:

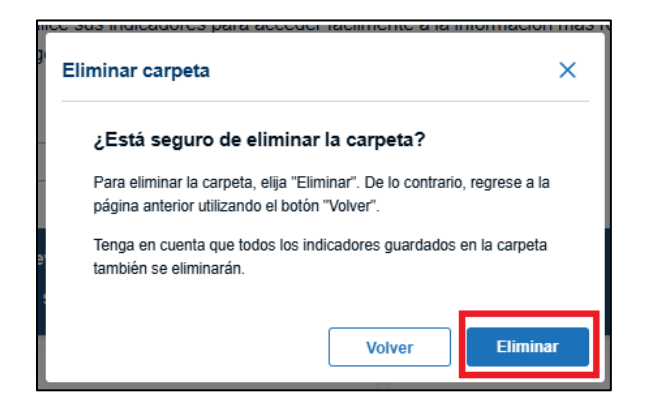

4.22. Al presionar en "Eliminar" observará el siguiente mensaje y ya no tendrá disponible la carpeta eliminada:

| Indicadores Económicos 🗲 Mis indicadores                                                         |                     |                      |                          |
|--------------------------------------------------------------------------------------------------|---------------------|----------------------|--------------------------|
| La carpeta ha sido eliminada                                                                     |                     |                      | ×                        |
| Mis indicadores                                                                                  |                     |                      |                          |
| 🗈 Mis carpetas 🛛 🏠 Mis favoritos                                                                 |                     |                      |                          |
| Personalice y actualice sus indicadores para acc<br>carpetas para una gestión eficiente y rápida | eder fácilmente a l | a información más re | ciente, y organícelos en |
| Ordenar por                                                                                      |                     |                      |                          |
| Orden alfabético V                                                                               |                     |                      |                          |
| Crear Nueva Carpeta<br>Almacene sus indicadores y acceda a la                                    | a información actu  | alizada al instante  | Crear Carpeta            |
| Tasas de interés internacionales                                                                 | Carpeta 1           |                      |                          |
| Código: 34<br>Periodicidad: Diaria                                                               |                     |                      |                          |
| 🖉 🔟 Ir a can                                                                                     | oeta >              |                      |                          |

5. Mis favoritos

5.1. Para acceder al apartado de favoritos y agregar cuadros, el usuario de igual forma debe de haber iniciado sesión previamente. Una vez que lo hay hecho, puede presionar en la opción "Mis Indicadores" y después en "Mis favoritos":

|                                                                                         | Bu                                                                          | uscar Q                           | EN Centro de            | ayuda Mis Indica | adores Mi perfil   Cerrar sesión |
|-----------------------------------------------------------------------------------------|-----------------------------------------------------------------------------|-----------------------------------|-------------------------|------------------|----------------------------------|
| Indicadores Económicos > Mis indicadores                                                |                                                                             |                                   |                         |                  |                                  |
| Mis indicador                                                                           | es                                                                          |                                   |                         |                  |                                  |
| 🕞 Mis carpetas 🏠 Mis favoritos                                                          | 1                                                                           |                                   |                         |                  |                                  |
| Consulte sus cuadros favoritos con<br>manténgase al día con los datos má<br>Ordenar por | la última actualización para<br>ás recientes de manera senc<br>Periodicidad | recibir inforn<br>silla y eficien | nación periódica<br>te. | en su correo re  | egistrado, y                     |
| Últimos agregados                                                                       | Todos                                                                       |                                   | ✓ Eliminar              | Û                |                                  |
| Lo sentimos, no<br>Por favor, ingrese a un Indicado                                     | o se muestran favoritos                                                     | uadro como                        |                         |                  |                                  |

5.2. Como puede ver en la pantalla anterior, al no tener ningún cuadro agregado a favoritos, el sistema le muestra un mensaje indicándole que debe añadirlo desde el apartado de Indicadores Económicos. Para hacerlo, presione sobe ese ícono y busque el cuadro que desea agregar a favoritos. Una vez dentro del cuadro, simplemente haga clic en el ícono "Favorito", ubicado en la esquina superior derecha:

| Indicadores Económicos > Tipos de cambio > Tip                     | oo cambio de compra y de ve | nta del dól                       |                          |                         |
|--------------------------------------------------------------------|-----------------------------|-----------------------------------|--------------------------|-------------------------|
| Tipo cambio de com<br>Unidos de América                            | pra y de ven                | ita del dólar de                  | e los Estado             | Favorito 🏠              |
| Referencia del Banco Central de (                                  | Costa Rica, en colo         | nes costarricenses                |                          |                         |
|                                                                    | dd/mm/aa                    | 8                                 | Tipo cambio de com       | npra y de venta del 🗸   |
|                                                                    | L                           |                                   | L                        |                         |
| Indicadores                                                        |                             | 19 Diciembre 2024                 | 20 Diciembre 2024        | 21 Diciembre 2024       |
| (i) Compra                                                         |                             | 511,92                            | 519,50                   | 519,50                  |
| i Venta                                                            |                             | 511,00                            | 524,50                   | 510,00                  |
| Fuente: Banco Central de Costa Rica                                |                             |                                   |                          |                         |
| Notas                                                              |                             |                                   |                          |                         |
| n1/ Hasta el 10-11-1983 corresponden al der                        | iominado Mercado Interba    | ancario.                          |                          |                         |
| n2/ Del 11-11-1983 al 1-03-1992 corresponde                        | en al denominado Mercad     | o Libre Interbancario.            |                          |                         |
| n3/ A partir del 2-03-1992 entró en vigencia e                     | l denominado Tipo de Ca     | mbio de Referencia del Banco (    | Central de Costa Rica.   |                         |
| n4/ Para efectos del tipo de cambio expresad<br>Mercado Cambiario. | lo como promedio mensu      | al, favor consultar la temática d | el Sector Externo, subte | mática Tipo de Cambio y |
| n5/ Metodología para el cálculo del tipo de ca                     | ambio de referencia (Artíc  | ulo 9 del Reglamento para las o   | peraciones cambiarias    | de contado).            |
| Enlaces                                                            |                             |                                   |                          |                         |
| 1/Expectativas de mercado sobre variación cam                      | biaria.                     |                                   |                          |                         |
| 2/Metodología para el cálculo del tipo de cambio                   | de referencia.              |                                   |                          |                         |

5.3. Como puede ver en la pantalla anterior, al no tener ningún cuadro agregado a favoritos, el sistema le muestra un mensaje indicándole que debe añadirlo desde el apartado de Indicadores Económicos. Para hacerlo, presione sobe ese ícono y busque el cuadro que desea agregar a favoritos. Una vez dentro del cuadro, simplemente haga clic en el ícono "Favorito", ubicado en la esquina superior derecha:

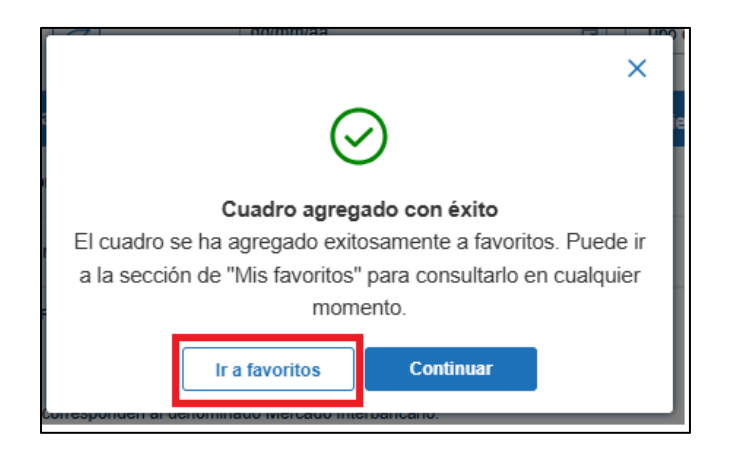

5.4. Al presionar en "Ir a Favoritos", el sitio le redirigirá hasta la sección de Mis favoritos, donde observará los cuadros previamente agregados:

| Indicadores Económicos > Mis indi | adores                                                                                |                                                             |              |                 |                 |
|-----------------------------------|---------------------------------------------------------------------------------------|-------------------------------------------------------------|--------------|-----------------|-----------------|
| Mis carpetas                      | <b>lis favoritos</b><br>voritos con la última actualiz<br>os datos más recientes de r | zación para recibir informa<br>nanera sencilla y eficiente. | ción periódi | ca en su correc | o registrado, y |
| Ordenar por<br>Últimos agregados  | Periodicidad                                                                          | ~                                                           | Elimin       | ar 🗎            |                 |
| Cuadros                           |                                                                                       | Periodicida                                                 | d Ver        | Compartir       | Notificar       |
| Tipo cambio de compr<br>América   | a y de venta del dólar de los Estad                                                   | dos Unidos de Diaria                                        |              | 0               | Desactivo       |

5.5. Una vez se encuentre en esa sección, ordenar los cuadros por "Últimos agregados", "Por orden alfabético" y por "Periodicidad" y también filtrarlos según periodicidad:

| Mis indicadore                                                                 | S                                                                                          |
|--------------------------------------------------------------------------------|--------------------------------------------------------------------------------------------|
| 🗈 Mis carpetas 🛛 🏠 Mis favoritos                                               |                                                                                            |
| Consulte sus cuadros favoritos con la<br>manténgase al día con los datos más i | última actualización para recibir información<br>recientes de manera sencilla y eficiente. |
| Últimos agregados                                                              | Diaria V                                                                                   |
| Orden alfabético                                                               |                                                                                            |
| Periodicidad                                                                   | Periodicidad                                                                               |
| Últimos agregados                                                              | blar de los Estados Unidos de Diaria                                                       |

5.6. Para visualizar un cuadro de los que el usuario tiene agregados en favoritos, debe primero seleccionar ese cuadro y después hacer clic en el ícono de Ver:

| Cuadros                                                                     | Periodicidad | Ver | Compartir     | Notificar |
|-----------------------------------------------------------------------------|--------------|-----|---------------|-----------|
| Tipo cambio de compra y de venta del dólar de los Estados Unidos de América | Diaria       | ▦   | $\rightarrow$ | Desactivo |

5.7. El sitio le redirigirá hasta el cuadro:

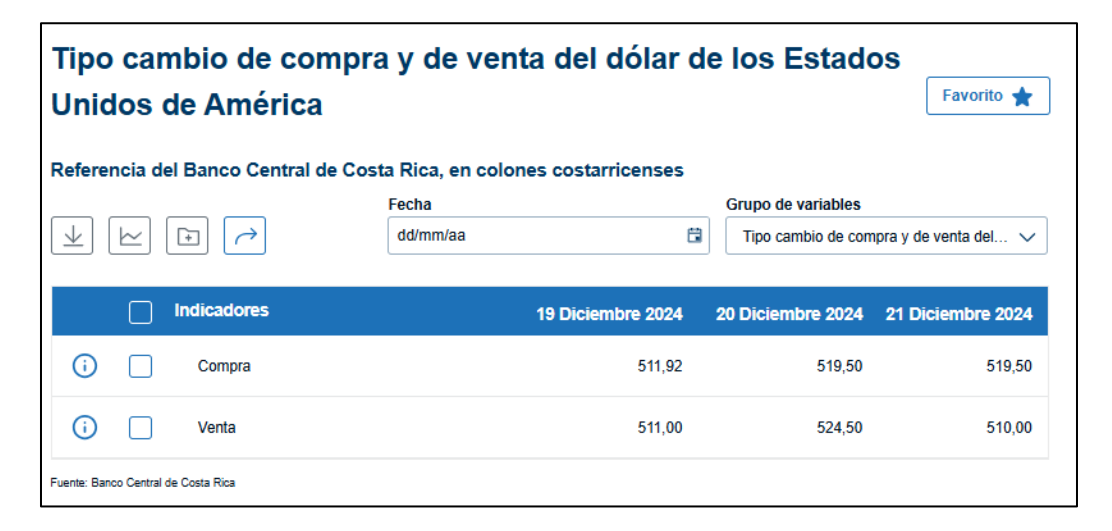

5.8. Para compartir un cuadro, el usuario debe seleccionar el cuadro y hacer clic sobre el ícono de Compartir:

|                                                                                |      | /er c | Sompartir | Notificar |
|--------------------------------------------------------------------------------|------|-------|-----------|-----------|
| Tipo cambio de compra y de venta del dólar de los Estados Unidos<br>de América | aria | ∃     | ~         | Desactivo |

5.9. Verá una pantalla como la siguiente, en la que puede copiar el enlace del cuadro o compartirlo por las diferentes redes sociales (X, Facebook y LinkedIn):

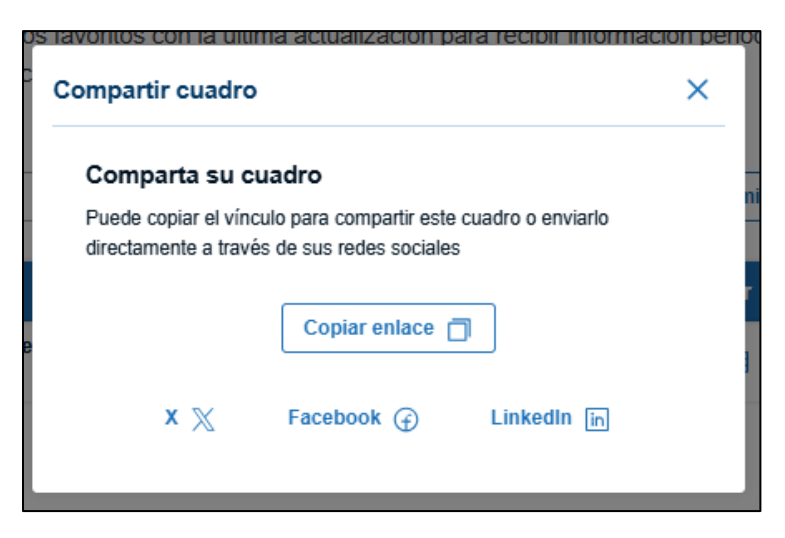

5.10. Si el usuario desea recibir notificaciones cuando se publique una actualización de alguno de los cuadros en su lista de favoritos, debe activar la opción correspondiente a través del botón "Notificar". De esta manera, recibirá un correo electrónico cada vez que dicho cuadro sea actualizado:

1

| Tipo cambio de compra y de venta del dólar de los Estados Unidos Diaria El Crivo | ✓ Cuadros                                                                   | Periodicidad | Ver | Compartir     | Notificar |
|----------------------------------------------------------------------------------|-----------------------------------------------------------------------------|--------------|-----|---------------|-----------|
|                                                                                  | Tipo cambio de compra y de venta del dólar de los Estados Unidos de América | Diaria       | ▦   | $\rightarrow$ | Activo    |

5.11. Si desea dejar de recibir las notificaciones, debe desactivar nuevamente esa opción:

| ✓ Cuadros                                                                   | Periodicidad | Ver | Compartir     | Notificar |
|-----------------------------------------------------------------------------|--------------|-----|---------------|-----------|
| Tipo cambio de compra y de venta del dólar de los Estados Unidos de América | Diaria       | ⊞   | $\rightarrow$ | Desactivo |

5.12. Para eliminar un cuadro de su lista de favoritos, debe seleccionarlo y después hacer clic en "Eliminar":

| Ordenar por<br>Últimos agregados                                               | ~ | Periodicidad<br>Todos | ~            | Elimina       | r 🛍       |           |
|--------------------------------------------------------------------------------|---|-----------------------|--------------|---------------|-----------|-----------|
| Cuadros                                                                        |   |                       | Periodicidad | Ver           | Compartir | Notificar |
| Tipo cambio de compra y de venta del dólar de los Estados Unidos<br>de América |   | Diaria                |              | $\rightarrow$ | Desactivo |           |

5.13. Se le mostrará un mensaje como el siguiente, en donde puede eliminar el cuadro o volver al apartado de Mis favoritos:

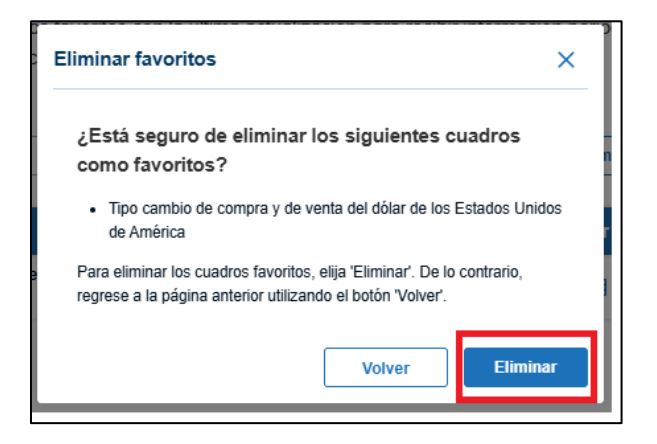

5.14. Si selecciona "Eliminar", el sitio le mostrará un mensaje de que el cuadro ha sido eliminado correctamente y lo regresará al apartado de Mis favoritos:

| Indicadores Económicos > Mis indicadores                                          |                                                                                                    |
|-----------------------------------------------------------------------------------|----------------------------------------------------------------------------------------------------|
| O Los cuadros seleccionados ha                                                    | n sido eliminados X                                                                                                    |
| Mis indicadores                                                                   | S                                                                                                    |
| 🕒 Mis carpetas 🔗 Mis favoritos                                                    |                                                                                                    |
| Consulte sus cuadros favoritos con la ú<br>manténgase al día con los datos más re | ltima actualización para recibir información periódica en su correo registrado, y<br>ecientes de manera sencilla y eficiente. |
| Ordenar por                                                                       | Periodicidad                                                                                                    |
| Últimos agregados 🗸 🗸                                                             | Todos V Eliminar 🛱                                                                                                    |
| Lo sentimos, no se<br>Por favor, ingrese a un Indicador eo<br>favo                | e muestran favoritos<br>conómico y agregue un cuadro como<br>orito.<br>Económicos                                             |

## 6. Mi perfil

6.1. Para acceder a Mi perfil, el usuario debe haber iniciado sesión previamente y después hacer clic en "Mi perfil":

|                                                                                         |                                                               | Buscar      | Q         | EN   Centro de ayuda   Mis Indicadores Mi perfil Cerrar sesión                                             |
|-----------------------------------------------------------------------------------------|---------------------------------------------------------------|-------------|-----------|----------------------------------------------------------------------------------------------------|
| Indicadores Económicos > Mi perfil                                                      |                                                               |             |           |                                                                                                    |
| Mi perfil                                                                               |                                                               |             |           |                                                                                                    |
| ¡Bienvenido, Juan Perez Pe                                                              | rez! Es un gusto \                                            | /erte de    | e nuev    | o por aqui.                                                                                                |
| Datos personales                                                                        |                                                               |             |           |                                                                                                    |
| Nombre completo<br>Juan Pérez Pérez                                                     | Teléfono<br>00000000                                          |             |           | Mis indicadores                                                                                            |
| Correo electrónico<br>juan.perez2025@gmail.com                                          | Ocupación<br>Empresario                                       |             |           | Personalice sus indicadores con la<br>última actualización para acceder<br>fácilmente a la información que |
| Editar                                                                                  |                                                               |             |           | necesita. Personalizar indicadores                                                                         |
| Seguridad                                                                               |                                                               |             |           |                                                                                                    |
| Contraseña                                                                              |                                                               |             |           |                                                                                                    |
| Cambiar contraseña                                                                      |                                                               |             |           |                                                                                                    |
| (1) Generar token                                                                       |                                                               |             |           |                                                                                                    |
| Genere su token único para consultar y con<br>vez generado, asegúrese de copiarlo y gua | nsumir los servicios de indica<br>Irdarlo en un lugar seguro. | dores econi | ómicos. U | na                                                                                                    |
|                                                                                         |                                                               |             | Generar   |                                                                                                    |

6.2. Para editar la información personal, debe hacer clic en "Editar":

| Mi perfil                                                                                               |                                                                                |                                    |
|----------------------------------------------------------------------------------------------------|--------------------------------------------------------------------------------|------------------------------------|
| ¡Bienvenido, Juan Pérez Pé                                                                              | rez! Es un gusto verte de nuevo p                                              | or aqui.                           |
| Datos personales                                                                                        | Teléfono                                                                       | Mis indicadores                    |
| Juan Pérez Pérez                                                                                        | 00000000                                                                       | Personalice sus indicadores con la |
| Correo electrónico                                                                                      | Ocupación                                                                      | última actualización para acceder  |
| uan.perez2025@gmail.com                                                                                 | Empresario                                                                     | fácilmente a la información que    |
| Seguridad<br>Contraseña                                                                                 |                                                                                | Personalizer indicatores           |
| Generar token     Genera su token unco para consultar y co     vez generado, alegúrese de copianto y gu | nsumi los sanucios de indicadives econômicos. Una<br>ardano en un lugar segura |                                    |

6.3. Puede editar el nombre, el teléfono y la ocupación. Una vez hechos los cambios, debe hacer clic en "Guardar":

| Indicadores Económicos > Mi perfil |                                   |                                    |  |
|------------------------------------|-----------------------------------|------------------------------------|--|
| Mi perfil                          |                                   |                                    |  |
| ¡Bienvenido, Ronald Johan Qu       | uirós Segura! Es un gusto verte d | le nuevo por aquí.                 |  |
| Datos personales                   |                                   | M                                  |  |
| Nombre completo                    | Teléfono                          | Mis indicadores                    |  |
| Juan Pérez Pérez                   | 0000000                           | Personalice sus indicadores con la |  |
| Correo electrónico                 | Ocupación                         | última actualización para acceder  |  |
| juan.perez2025@gmail.com           | Empresario                        |                                    |  |
| Cancelar Guardar                   |                                   | Personalizar indicadores           |  |

6.4. En la última sección de este apartado, podrá generar el token para consultar y consumir los servicios de indicadores económicos. (Para ver manual <u>presione</u> <u>Aquí</u>).

| Mi perfil                                  |                                                                                                    |                                    |
|--------------------------------------------|----------------------------------------------------------------------------------------------------|------------------------------------|
| ¡Bienvenido, Juan Pérez Pé                 | rez! Es un gusto verte de nuevo p                                                                                                    | or aqui.                           |
| Datos personales                           |                                                                                                    | 14A                                |
| Nombre completo                            | Teléfono                                                                                                    |                                    |
| Juan Pérez Pérez                           | 00000000                                                                                                    | Mis indicadores                    |
|                                            |                                                                                                    | Personalice sus indicadores con la |
| Correo electrónico                         | Ocupación                                                                                                    | última actualización para acceder  |
| uan.perez2025@gmail.com                    | Empresario                                                                                                    | facilmente a la información que    |
|                                            |                                                                                                    | Inc.essia.                         |
| Editar                                     |                                                                                                    | Personalizar indicadores           |
| Seguridad                                  |                                                                                                    |                                    |
| Contraseña                                 |                                                                                                    |                                    |
|                                            |                                                                                                    |                                    |
| Cambiar contraseña                         |                                                                                                    |                                    |
|                                            |                                                                                                    |                                    |
|                                            |                                                                                                    |                                    |
| Generar token                              |                                                                                                    |                                    |
| Genere su token único para consultar y cor | sumir los servicios de indicadores econômicos. Una                                                                                                    |                                    |
| vez generado, asegúrese de copiarlo y gua  | rdato en un lugar seguro.                                                                                                    |                                    |
|                                            | and the second second se |                                    |
|                                            | Constant                                                                                                    |                                    |

6.5. Al hacer clic en "Generar" en la pantalla anterior, verá el siguiente mensaje que le indica que el token ya ha sido generado y lo puede copiar en el portapapeles para guardarlo en algún lugar personal:

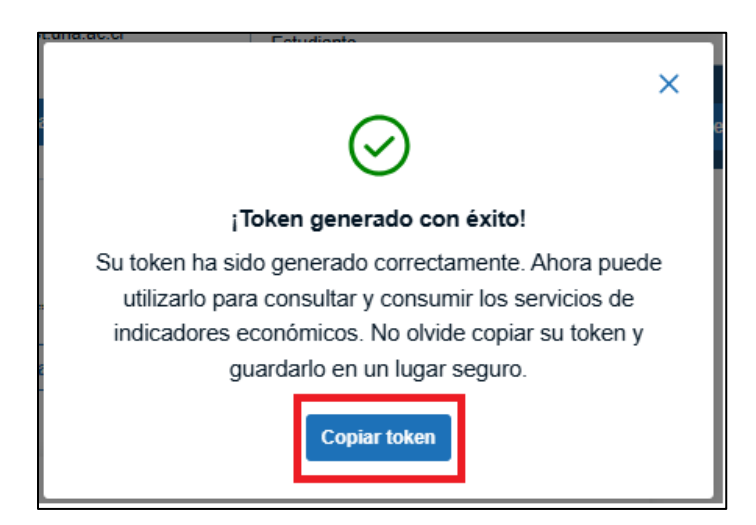

6.6. Después verá una pantalla como la siguiente, en donde podrá anular o copiar el token generado:

| (B) Generar token                                                                                         |                                                                  |
|----------------------------------------------------------------------------------------------------|------------------------------------------------------------------|
| Genere su token único para consultar y consumir los<br>vez generado, asegúrese de copiarlo y guardarlo en | s servicios de indicadores económicos. Una<br>o un lugar seguro. |
|                                                                                                    | Anular Copiar token                                              |